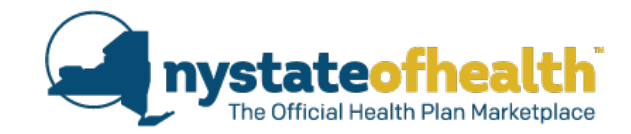

# What's New/What's Coming

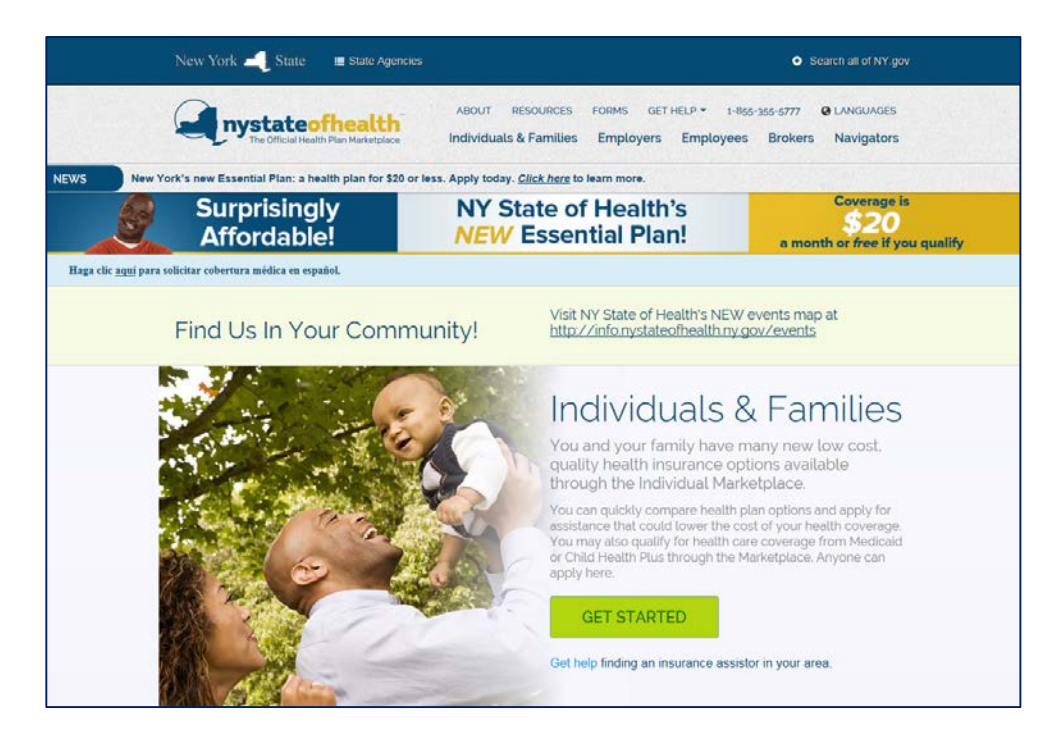

Time: 10:00am – 11:30am Dial-In Number: 1-855-897-5763 Conference ID: 43066992

## **Today's Webinar**

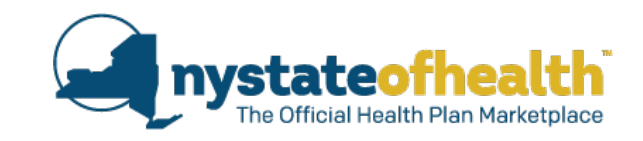

- Dial in to listen to the audio portion of the webinar using the audio instructions on your WebEx control panel.
- All participants will remain muted for the duration of the program.
- Questions can be submitted using the Q&A function on your WebEx control panel; we will pause periodically to take questions.
- A recording of the webinar and any related materials will be available online and emailed to all registrants.

# **Privacy and Security**

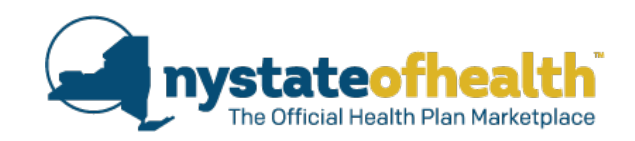

## Here's what you said:

- More than 95% said "it increased my knowledge of the topic".
- More than 95% said "the information will allow me to better assist consumers in a private and secure manner"

## "Very nicely done"

- "I like the poll questions, it gives us a chance to participate"
- "Please break for Q & A more often"

"Can more people log-in to view the webinar?"

# **Presenters:**

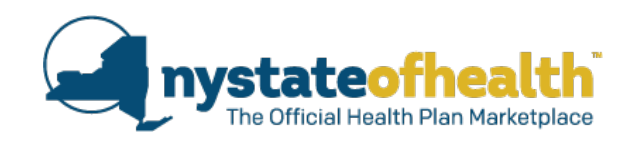

## <u>Welcome</u>

Gabrielle Armenia

Bureau Director of Child Health Plus Policy & Exchange Consumer Assistance

## **Today's Presenters**

| Erin Bacheldor   | Medical Assistance Specialist, Bureau of Child Health Plus Policy & Exchange Consumer Assistance                       |
|------------------|----------------------------------------------------------------------------------------------------|
| Erin Chaskey     | Associate Health Care Management Systems Analyst, Bureau of<br>Child Health Plus Policy & Exchange Consumer Assistance |
| Alicia Kern      | Medical Assistance Specialist 2, Bureau of Child Health Plus<br>Policy & Exchange Consumer Assistance                  |
| Sara Oberst      | Eligibility Program Manager 2, Division of Eligibility and Marketplace Integration                                     |
| Karilyn Tremblay | Health Program Administrator 2, Bureau of Child Health Plus<br>Policy & Exchange Consumer Assistance                   |

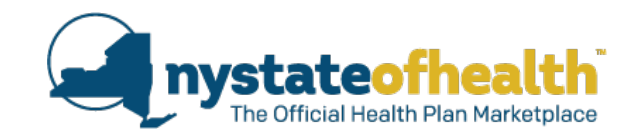

# What's New

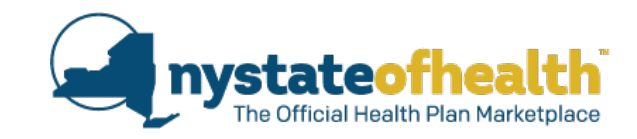

6

# Child Health Plus and New York State Health Insurance Program (NYSHIP)

# **Implemented April of 2017**

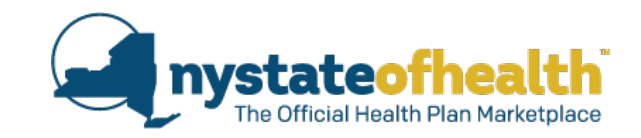

# Child Health Plus and New York State Health Insurance Program (NYSHIP) <u>Background</u>

- Federal law prohibits a child with access to or enrollment in a state health benefits plan (NYSHIP) from enrollment in the state's Children's Health Insurance Program (CHIP).
- The NYS Department Health has an interface with the NYS Department of Civil Service to determine if a child applying for or enrolled in Child Health Plus has NYSHIP coverage.
- If a child appears on the NYSHIP file, he/she is ineligible for the Child Health Plus program.
- This interface previously occurred outside of the Marketplace after the eligibility process.

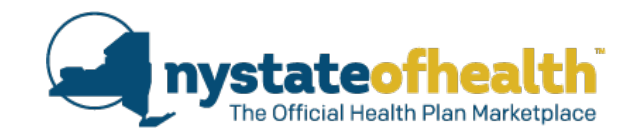

# What's Happening Now

- Effective April of 2017, NY State Department of Health began sending the file that it receives from the Department of Civil Service to NY State of Health to determine if a child has NYSHIP coverage.
- If the child appears on the NYSHIP file, he/she is found ineligible for participation in the Child Health Plus program at the time of application in NY State of Health.
  - Child will become eligible for a Full Pay Qualified Health Plan (if otherwise eligible).
- The only way for Child Health Plus coverage to be effectuated is if NYSHIP coverage ends because the child is no longer eligible.
- Reminder- a child with access to NYSHIP is ineligible for the Child Health Plus program.

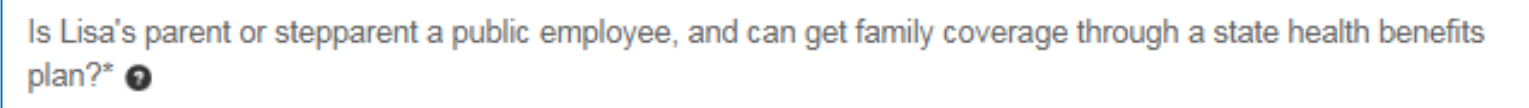

Yes No

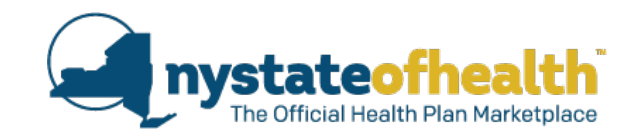

# Child Health Plus and NYSHIP

 Below is the message you will see on NY State of Health if the child is found on the NYSHIP file.

× Child's Name

Not Eligible For Financial Assistance

Marketplace ID: HX000000000

You are not eligible to receive help paying for your health insurance coverage. However you can purchase a qualified health plan through the Marketplace at full cost. If your circumstances change, you may contact the Marketplace to have your eligibility re-determined. This eligibility is effective as of July 01, 2017. You can update your application to see if you can get help paying for health coverage.

## **NYSHIP Match and CHPlus**

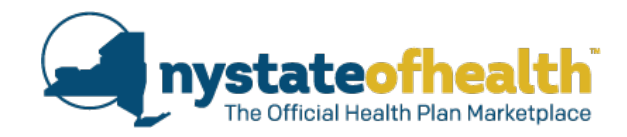

# Child Health Plus and NYSHIP

Below is the notice language the family will receive if the child is found to have NYSHIP coverage.

| Household Member                               | How we made our decision                                                                                                    |
|------------------------------------------------|----------------------------------------------------------------------------------------------------|
| Child's Name<br>Marketplace ID:<br>HX000000000 | <ul> <li>You are not eligible for Child Health Plus because state data<br/>sources show that you are enrolled in coverage through the<br/>New York State Insurance Program (NYSHIP). Children with<br/>state health benefits are not eligible for Child Health Plus and<br/>can only enroll in a full pay qualified health plan at New York<br/>State of Health.</li> </ul> |

- If a child enrolled in CHPlus is identified as having NYSHIP coverage, the child is disenrolled from their CHPlus plan effective the last day of the month in which he/she if found on the file.
- The family may enroll the child in a Full-Pay QHP (if eligible).

| ACTIONS TAKEN BY   | Your enroliment with MetroPlus Health Plan ends on May 1, 2017.                               |  |
|--------------------|-----------------------------------------------------------------------------------------------|--|
| NT STATE OF HEALTH | This is because our records show you have coverage in New York State                          |  |
|                    | Health Insurance Program (NYSHIP). You were sent a separate notice about<br>your eligibility. |  |
| WHAT YOU NEED TO   | Action Needed: Log in to your account to pick a plan. Your coverage will not                  |  |
| DO NEXT            | begin until you pick a plan.                                                                  |  |
|                    |                                                                                               |  |

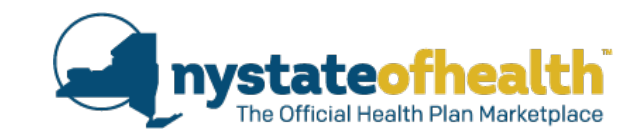

# Poll Question #1

If a family disagrees that their child is enrolled in NYSHIP and wants CHPlus, what steps should be taken <u>first</u>?

- a) Call the Marketplace
- b) Send an email to <u>CHPlus@health.ny.gov</u>
- c) Explain that the Marketplace will not help them
- d) Tell the family to contact their employer to verify if the child is enrolled in NYSHIP coverage

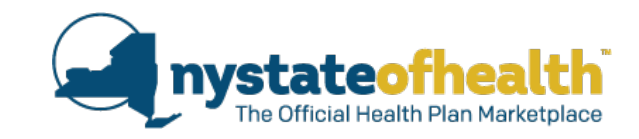

# Poll Question #2

If a child is enrolled in NYSHIP but the family wants CHPlus, how can the Assistor advise them best?

- a) Explain that they can elect to pay for both
- b) Tell the family to drop the NYSHIP coverage for the child
- c) Explain that if a child has access to NYSHIP they are not eligible for CHPlus due to federal requirements
- d) Help them enroll in Full-Pay CHPlus

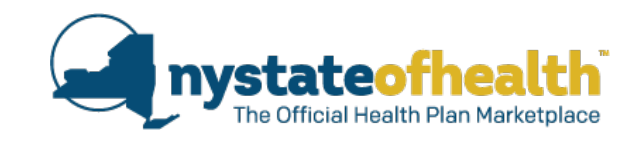

# Documentation of the Date Some Individuals in the 5-Year Bar Obtained their Current Immigration Status (Grant Date)

# **Implemented April of 2017**

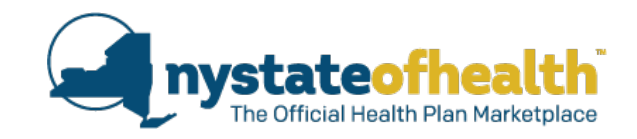

When an Immigrant is subject to the 5-year bar and they are eligible for Medicaid or Essential Plan 3 or 4, the Marketplace needs to know the date that the individual obtained their current immigration status.

- For many individuals, the Marketplace can learn of the date that they obtained their current immigration status systematically by communicating with the federal hub.
- There are some individuals for whom this information is not provided by the hub.
  - In these scenarios, the Marketplace will provide temporary eligibility for the individual for 90 days allowing time to submit documentation.

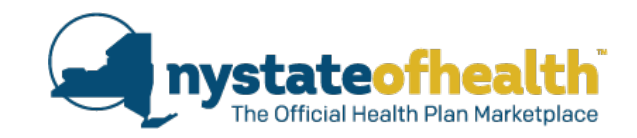

When 90 days of temporary eligibility is given, the Marketplace will request that the consumer submit documentation to verify:

• The date that they obtained their current immigration status (Grant Date).

The following items may be submitted to satisfy this documentation requirement:

- I-551 Permanent Resident Card (green card). Acceptable even if expired.
- Temporary I-551 Permanent Resident Card (temporary green card). To be valid, a temporary I-551 annotation on a visa or passport needs a valid I-94 stamp.
- Proof of current Visa status (stamped passport). To be valid, the visa needs a valid I-94 stamp.
- Approval letter from the US Citizenship and Immigration Service (I-797A Notice of Action).
- I-94 Arrival/Departure Record.

If the consumer does not submit valid documentation within 90 days of this request, their coverage will be terminated at the end of the month in which the 90-day clock expires with notification to the consumer.

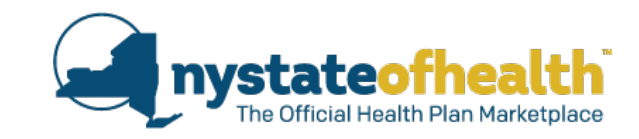

# Poll Question #3

True or False? If an immigrant subject to the 5-Year Bar becomes eligible for a QHP, you should ask them to upload documentation demonstrating the date they obtained their current immigration status.

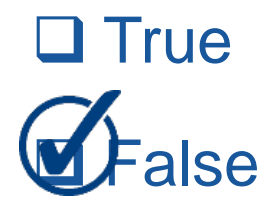

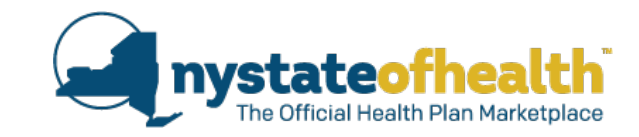

- NYSHIP Match and CHPlus
- 5-Year Bar Grant Date

# Questions?

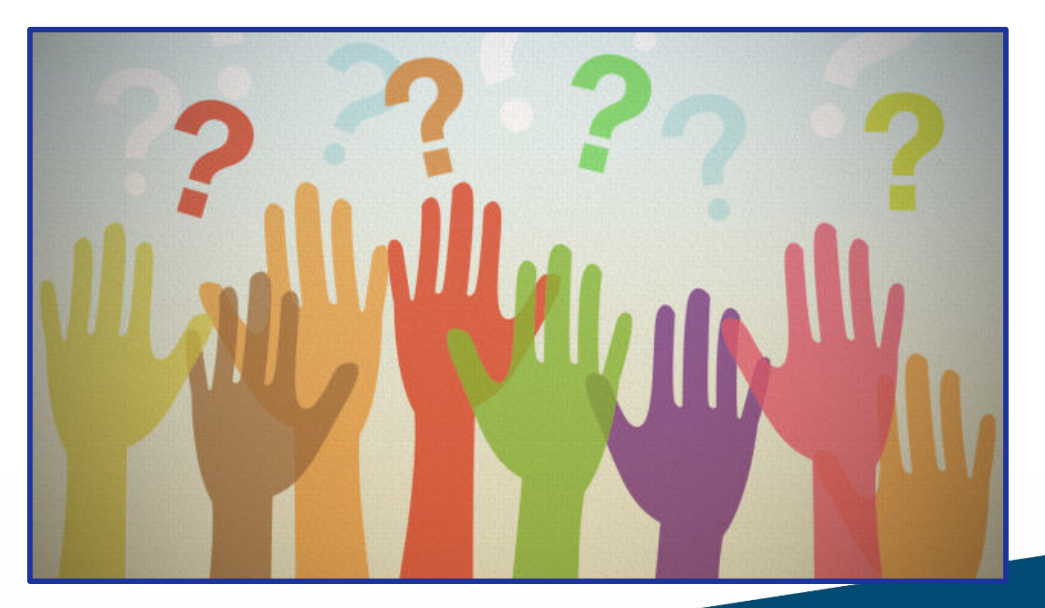

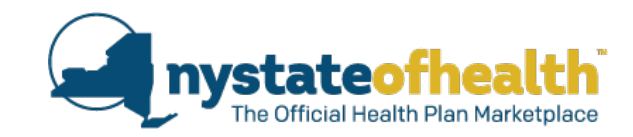

# What's Coming

nystateofhealth.ny.gov

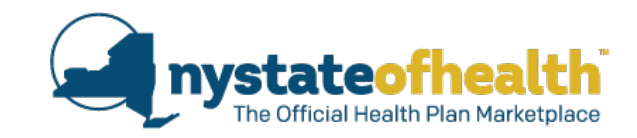

# Child Health Plus Transition to NY State of Health

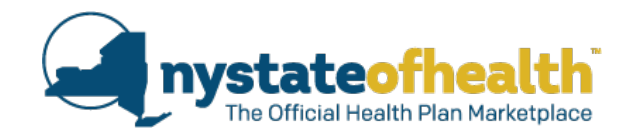

# Child Health Plus Transition Background

- Prior to the Affordable Care Act and the creation of NY State of Health, children were enrolled and renewed in Child Health Plus coverage through a participating health plan.
- Effective November 16, 2013, all new Child Health Plus enrollees were required to apply for coverage through NY State of Health.
- Children previously enrolled through a health plan continued to renew their coverage with the health plan on an annual basis.

# **Child Health Plus Transition**

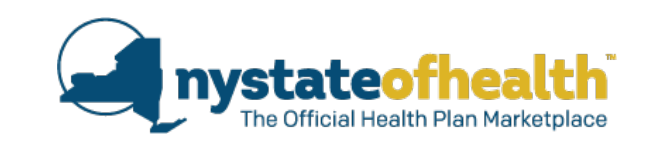

- There are currently approximately 55,000 children who remain enrolled in the Child Health Plus program through their health plan.
- Effective for Child Health Plus recertification on or after August 1, 2017, children will be transitioned to NY State of Health.
- This process will occur over a one year period at the child's renewal until all enrollment is in NY State of Health.

# **Child Health Plus Transition**

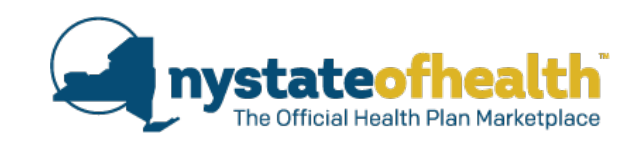

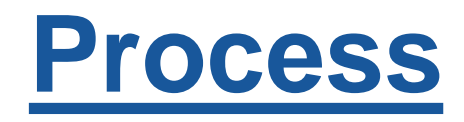

- Approximately 60 days prior to the end of the child's 12 month enrollment period with the health plan, the family will receive a notice telling them that it is time to renew their coverage and that the renewal process has changed.
- The notice will tell them that rather than recertifying with the health plan by completing a paper application, they must apply for coverage through NY State of Health.
- Notices were sent beginning on June 1, 2017 for August 2017 renewals and will continue throughout the year until the transition is complete.

# **Child Health Plus Transition**

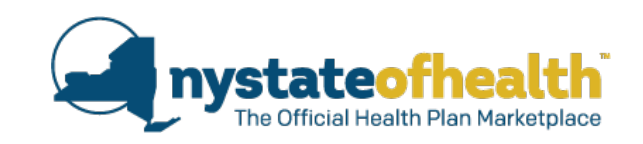

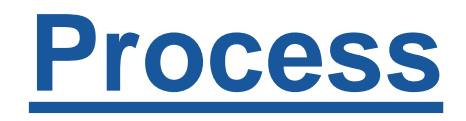

- The transition notice tells the family they may apply for coverage online, by phone with the Marketplace, or through a Marketplace Assistor.
- A dedicated phone line (1-855-648-1909) has been established at NY State of Health to assist applicants through the transition process.
- This number is strictly for use by parents or guardians who are transitioning their child's Child Health Plus coverage.

# Child Health Plus Transition Notice Anystateofhe

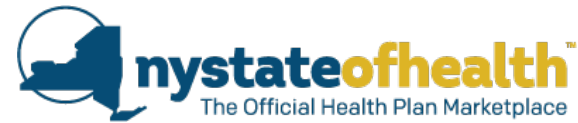

#### The following is the model notice health plans will send the family for a child due to renew for coverage starting on August 1st, 2017:

Dear Parent/Guardian of Child Health Plus Enrollee:

It is time to renew your child(ren)'s coverage in the Child Health Plus program. As you know, we are required to receive updated information each year to make sure your child(ren) is still eligible for the program. The process to renew coverage through the Child Health Plus program has changed. All program enrollment is now being processed through NY State of Health, New York's Health Insurance Marketplace.

Rather than complete a paper renewal application and send it to [plan name] like you have done in the past, you now must recertify your child's coverage on-line through NY State of Health by visiting www.nystateofhealth.ny.gov. If you would like assistance in applying for coverage, there are many ways for you to get help. There are application assistors available in the community that can help you with the process. To receive a list of assistors in your area, you may visit the NY State of Health website listed above or call the Consumer Service Center at 1-855-648-1909 and they can provide you with the list.

[Healthy Plan also has many Marketplace Facilitated Enrollers that can assist you with this process. Please call us at XXX-XXX-XXXX to schedule an appointment.]

You may also apply for coverage over the phone by calling the NY State of Health at 1-855-648-1909.

It is very important that you complete your child(ren)'s application between June 16, 2017 and July 15, 2017, in order for your child(ren) to remain continuously enrolled in the program. Please note, if you apply too early, your child(ren)'s enrollment will not be processed since your child(ren) have other health care coverage and you will need to come back to apply within the renewal window to avoid a lapse in coverage. If you apply too late, your child will experience a gap in coverage.

Please feel free to contact (insert Member Services phone number) if you have any questions regarding this process. We encourage you to apply for your child(ren)'s coverage during the timeframes listed in this letter so that your child(ren) continue to receive health insurance coverage.

> Sincerely, Health Plan Name

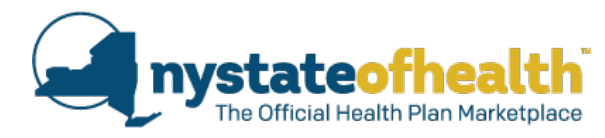

# Child Health Plus Transition Timing of Application

- In order to have a seamless transition, the child's application must be completed no earlier than 45 days prior to the month coverage with the health plan will end but no later than 15 days before coverage with the health plan will end.
- For example, a child with coverage ending on 7/31/17 must complete a new application in NY State of Health between 6/16/17 and 7/15/17.
- If the child applies too early, the system will show that the child has existing Child Health Plus coverage and will not be able to proceed with Child Health Plus enrollment.
- If the child applies too late, this will result in a gap in coverage.

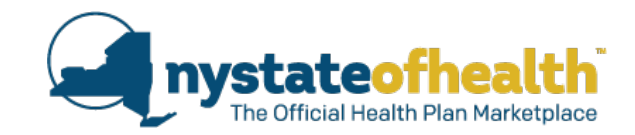

# Child Health Plus Transition Assistor's Role in the Transition Process

- Marketplace Assistors should assist members in the transition process to NY State of Health.
- Health Plan Facilitated Enrollers will be performing outreach to their members to ensure continuous coverage in the program.
- If an Assistor is working with a family to complete an application, the Assistor must ask if anyone in the household already has an account on NY State of Health so the child can be added to the existing account.

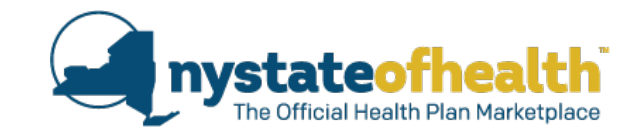

# Child Health Plus Transition Family Premium Contribution

 Children transitioning from a health plan's enrollment system to NY State of Health will be provided a 30-day prospective grace period to pay their family premium contribution, consistent with the grace period for existing Child Health Plus members, even though the child will appear as a new enrollee in NY State of Health.

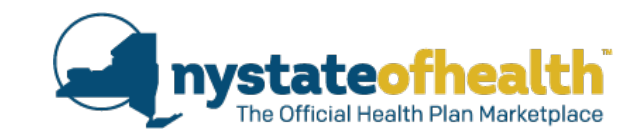

# Poll Question #4

A family receives a notice that their child's CHPlus is ending on 8/31/2017 and they need to apply in NY State of Health for CHPlus. When should their NY State of Health application be completed?

- a) 9/1/2017 9/15/2017
- b) 7/16/2017 8/15/2017
- c) 8/16/2017 8/31/2017
- d) 7/1/2017 7/15/2017

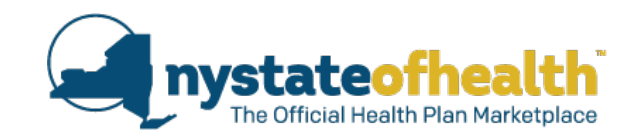

# **Early Medicaid Renewal Flyer**

# Coming: July, 2017

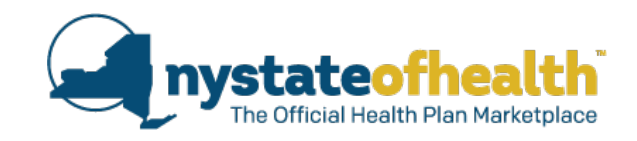

In order to decrease call volume and improve wait times during Open Enrollment, NY State of Health will be encouraging some families to renew their Medicaid coverage early.

## <u>Goals:</u>

• By spreading the volume of renewals outside of the Open Enrollment period, we anticipate a more balanced workload for Assistors and the Call Center.

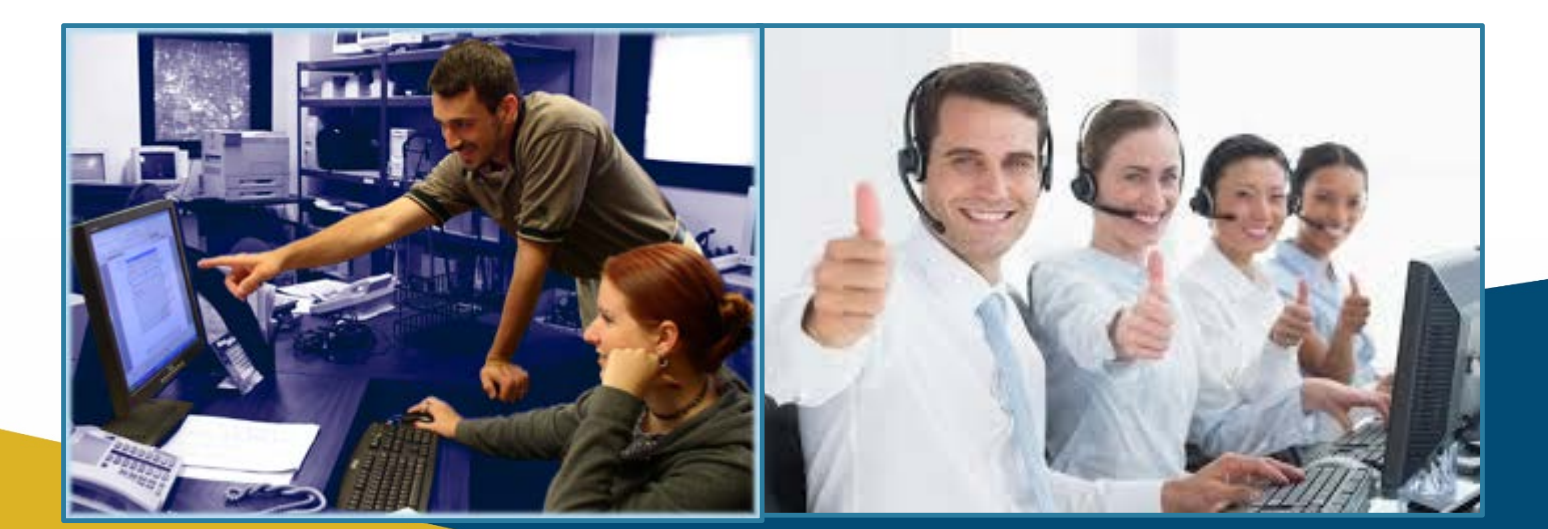

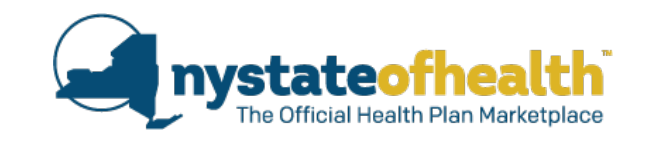

The following households will receive a flyer between July and September encouraging them to renew early.

1. Households with least one (1) member who is due to renew coverage between 12/1/2017 and 2/1/2018.

## <u>AND</u>

2. Households where all applying members on the account are enrolled in Medicaid.

The flyer will be sent by mail (not email)

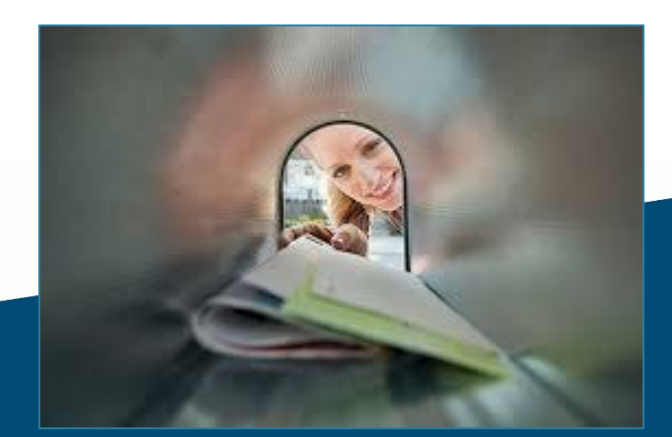

### **Early Medicaid Renewal Flyer**

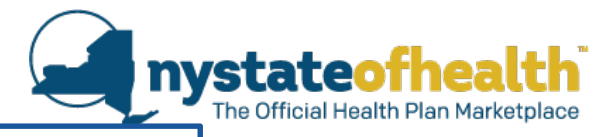

AC0000000000

Jane Smith 123 Albany Street Albany, NY 12205

## **Good News for Medicaid Enrollees**

## It's not too early to renew your Medicaid coverage.

## It's easy ...... It's fast ..... Act now!

Log into your account at <u>nystateofhealth.ny.gov/individual</u> to tell us about any changes in your life, such as changes in income, family size, or where you live.

**Need Help?** Go to this online directory, <u>https://nystateofhealth.ny.gov/</u> <u>agent/hx\_brokerSearch</u>, to find a Navigator or Certified Application Counselor at a community-based organization or health plan.

Questions? Call 1-855-355-5777 (TTY 1-800-662-1220). Monday to Friday: 8am - 8pm / Saturday: 9am - 1pm

We are headed toward a very busy time of year.

Now is a good time to update your account.

It's an important part of taking good care of your health.

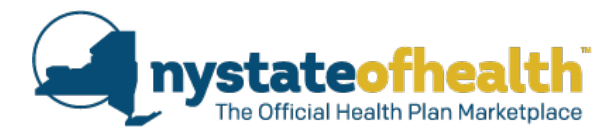

# **Question & Answer**

What will happen if consumers do not respond to this flyer and update their account?

• Nothing. The consumer will still be scheduled to renew their coverage based on their original coverage dates.

What if they renew early and remain eligible for Medicaid?

- Consumer will get a new 12 months of Medicaid coverage from the date they update their account and renew.
  - Example: Consumer is enrolled in Medicaid through 1/31/2018. They receive this flyer and update their account on 7/26/2017. They remain eligible for Medicaid. Consumer is given a new 12 months of coverage starting 7/1/2017 6/30/2018.

#### What if they renew early but are no longer eligible for Medicaid?

- Consumer will remain in their continuous coverage with Medicaid.
  - Example: Consumer is enrolled in Medicaid through 1/31/2018. They receive this flyer and update their account on 7/26/2017. They are no longer financially eligible for Medicaid. They will receive the eligibility determination stating that they are no longer eligible for Medicaid but will remain in continuous coverage with Medicaid through 1/31/2018.

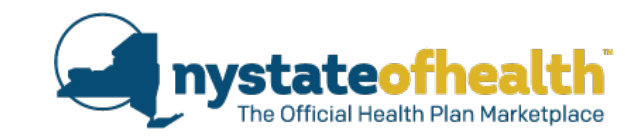

# Poll Question #5

If a Medicaid enrollee contacts you for an appointment to renew their coverage early after receiving this flyer, what timeframe should you recommend that they complete this appointment?

- a) Must update application within 2 weeks
- b) ASAP
- c) Anytime convenient for them
- d) Depends on their renewal due date

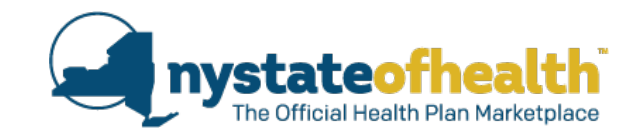

- Child Health Plus Transition
- Early Medicaid Renewal Flyer

# Questions?

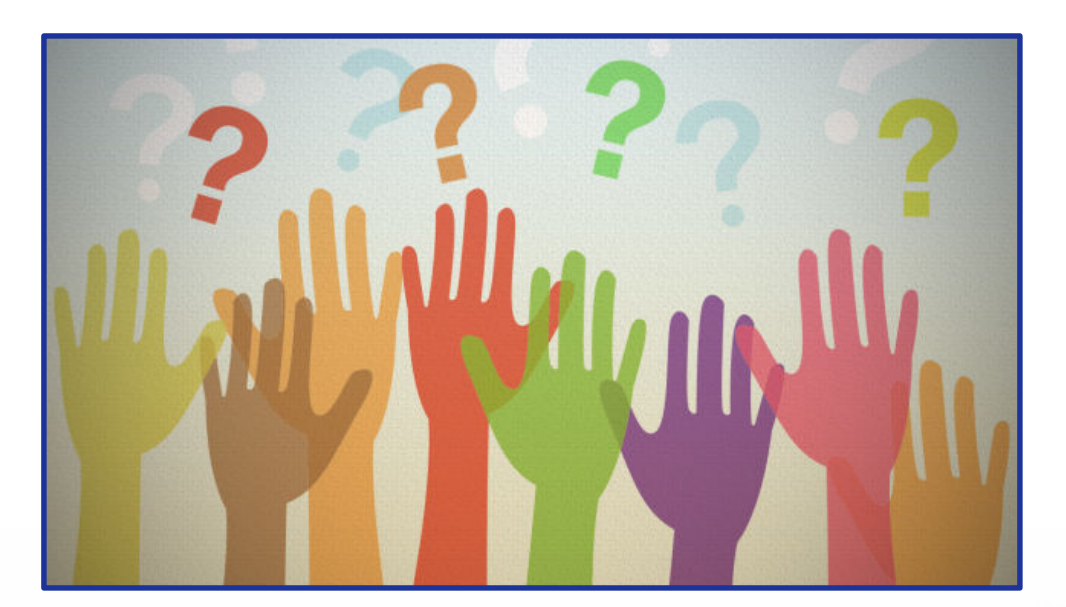

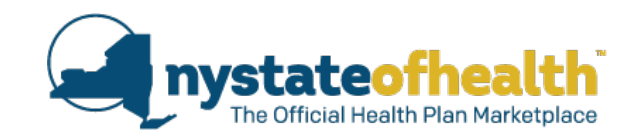

# **Updates to the Assistor Dashboard**

# **Coming Next Week!**

## Updates to the Assistor Dashboard Tokens

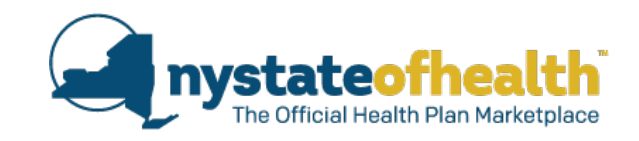

37

The New screen to generate a token looks a bit different, but functions in the same way.

• Click the box for "Generate Token"

37

• Check your email, copy the token number once received, and click on "Next".

| Secure Login                                                                                                    |                                                                                                    |                                                                                                    |
|----------------------------------------------------------------------------------------------------|----------------------------------------------------------------------------------------------------|----------------------------------------------------------------------------------------------------|
| Request a Security Token<br>To provide a secure environment for you to complet<br>of Health requires a multi-factored authentication.<br>that contains a new verification code (token) every t | te health insurance applications and meet federal security requirements, NY State<br>An email message will be sent to the email address associated with this account<br>time you log into the marketplace.                                                                                                    |                                                                                                    |
| Tokens expire after 60 minutes. If you have a valid o<br>Click on Generate Token and check your email for y                                                                                    | ne, you may enter it now, or<br><b>/our temporary security Token.</b>                                                                                                    | n Code - Message (HTML) 🖻 — 🗆 🗙                                                                                                    |
| Generate Token                                                                                                    |                                                                                                    |                                                                                                    |
| Enter Security Token<br>577688                                                                                                    | Click Next to Access your Account                                                                                                    | Move Zoom A                                                                                                    |
|                                                                                                    | no-reply@healthbenefitexchang<br>NY State of Health - User Verification Code                                                                                                    | ge.ny.gov<br>e                                                                                                    |
|                                                                                                    | Below is the one-time verification code <b>(token number)</b> a<br>State of Health the official Health Plan Marketplace. Enter<br>of your Small Business Marketplace Account.<br>A new token will be generated and emailed to you every t<br>the security of your account. If your token expires before<br>the Enter Token Number screen and a new token number | needed to complete your login on the New York<br>r this number on the "Enter Token Number" screen<br>ime you login to the Marketplace to help maintain<br>you use it, click the <b>Regenerate Token Button</b> on<br>will be sent to you. |
|                                                                                                    | Your Token number is 577688<br>This token will expire in 60 minutes.                                                                                                    | ·                                                                                                    |

### Updates to the Assistor Dashboard Overview Tab

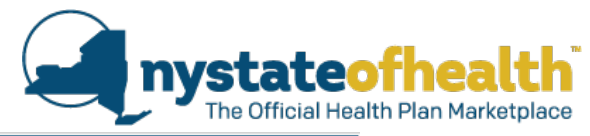

| AC0000                                   | 052788 -                        | Erin TestA                              | ssistor                           |                                      |                                             |                                                 |                                 |                                     |
|------------------------------------------|---------------------------------|-----------------------------------------|-----------------------------------|--------------------------------------|---------------------------------------------|-------------------------------------------------|---------------------------------|-------------------------------------|
| Identificatio                            | on Number: 9                    | 98-000160                               |                                   |                                      |                                             |                                                 |                                 |                                     |
| Overview                                 | My Profile                      | My Clients                              | My Inbox                          | Documents                            | Address History                             | Useful Links                                    |                                 |                                     |
| Welcome to<br>which may t<br>the system. | o the NY State<br>need attentio | e of Health Naviga<br>n. Please be sure | tor overview so<br>to review each | creen. This scre<br>I tab for import | en provides you wit<br>ant information. Use | h different notificati<br>e the navigation link | ions for your<br>s above to m   | accounts<br>ove around              |
| <ul> <li>Mess</li> </ul>                 | ages & No                       | otices                                  |                                   |                                      |                                             | 1 of 1 messages                                 | view all                        | collapse                            |
| Notice Id                                | 🏮 Subj                          | ect click on the r                      | notices below to                  | o view or downl                      | load                                        | ÷                                               | Туре 🌲                          | Date                                |
| Notice102                                | 5 Wel                           | come                                    |                                   |                                      |                                             |                                                 | Notice                          | 06/19/201                           |
|                                          | Business                        | Marketplace                             | Notificatio                       | n                                    |                                             |                                                 |                                 | collapse                            |
| Employe                                  | r Employe                       | 20                                      |                                   |                                      |                                             |                                                 |                                 |                                     |
| Renewal                                  | Pending T                       | ermination   U                          | pdate Offer                       |                                      |                                             |                                                 |                                 |                                     |
| Show 1                                   | 0 • entries                     | per page                                |                                   |                                      |                                             |                                                 | ← Previous                      | Next $\rightarrow$                  |
| Employer<br>Account ID                   | ) ‡                             | mployer Name                            |                                   |                                      | ‡ Renewal<br>↓ Type     ‡ D                 | enewal<br>Date ‡ Emp<br>enro                    | lber of<br>loyees 📫 E<br>lled n | lumber of<br>mployees<br>ot offered |
| No data av                               | ailable in tab                  | le                                      |                                   |                                      |                                             |                                                 |                                 |                                     |
| Showing                                  | 0 to 0 of 0 er                  | tries                                   |                                   |                                      |                                             |                                                 | ← Previous                      | $Next \rightarrow$                  |
|                                          | idual Marl                      | ketplace Ove                            | rview                             |                                      |                                             |                                                 |                                 | collapse                            |
| Manual F                                 | Renewal                         | /erification El                         | igibility In-Pro                  | gress Plan S                         | election In-Progress                        | 5                                               |                                 |                                     |
| Renewal                                  | end date ran                    | ge Select                               |                                   | •                                    |                                             |                                                 |                                 |                                     |
| Show 1                                   | 0 • entries                     | per page                                |                                   |                                      |                                             |                                                 | ← Previous                      | $Next \rightarrow$                  |
| Individual                               | Account ID 🍦                    | Account Holder<br>Email Address         | Name                              |                                      |                                             | 🍦 Phone Nu                                      | imber 🍦 Re<br>Er                | enewal LSC<br>nd Date               |
| No data av                               | ailable in tab                  | le                                      |                                   |                                      |                                             |                                                 |                                 |                                     |
| Showing                                  | 0 to 0 of 0 er                  | itries                                  |                                   |                                      |                                             |                                                 | ← Previous                      | $Next \rightarrow$                  |

## Updates to the Assistor Dashboard My Profile Tab

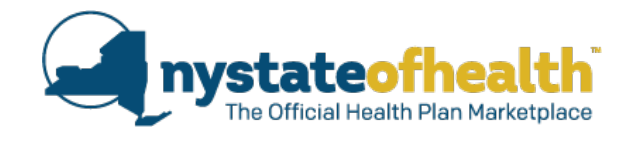

| My Profile                           | My Clients My Inbox Do            | ocuments Address His       | story Useful Links            |                         |                                              |                                                      |                                                                   |
|--------------------------------------|-----------------------------------|----------------------------|-------------------------------|-------------------------|----------------------------------------------|------------------------------------------------------|-------------------------------------------------------------------|
| <ul> <li>Manage Profile I</li> </ul> | nformation                        |                            |                               | collapse                |                                              |                                                      |                                                                   |
| Personal Profile                     |                                   | Contact Info               |                               |                         |                                              |                                                      |                                                                   |
| First Name: Erin                     | 1 *                               | Email Address              | s: gursewak.bhullar@hea       | lth.m *                 |                                              |                                                      |                                                                   |
| Middle Name: Mi                      | ddle Name                         | Please select "cell" a     | s your primary phone type.    |                         |                                              |                                                      |                                                                   |
| Last Name: Test                      | tAssistor *                       | Primary Phon<br>Number     | e 518 473 0566                | Cell 🔻 *                |                                              |                                                      |                                                                   |
| Suffix: No                           | ne 🔻                              |                            | ·                             | Add Another Number      |                                              |                                                      |                                                                   |
|                                      |                                   | Preferred Phon<br>Number   | e<br>c Cell ▼ *               | Find Broke              | r/ Navigator                                 |                                                      |                                                                   |
| Business Address                     |                                   | Mailing Address            | Same as                       | business                | tor can assist you or your employee          | s to get health insurance<br>behalf. Please use tolk | e through NY Health Exchange.<br>when filters to search a Binker! |
| Address Line 1: 1 W                  | V Albany Dr *                     | Address Line 1:            | 1 W Albany Dr                 | * Avegator              | a menterine (anterflation on antere dan base |                                                      | ter di concerce en angle en la accence :                          |
| Address Line 2: Add                  | dress Line 2                      | Address Line 2:            | Address Line 2                |                         |                                              |                                                      |                                                                   |
| City: Alb                            | any *                             | City:                      | Albany *                      | Filter Stons            |                                              |                                                      |                                                                   |
| Zip: 12                              | 205 * State: NY                   | Zip:                       | 12205 * State: NY             | BrokerNavyadov          | rst BrokenNavigator Last                     | Agency Name                                          | Zip Code                                                          |
| Public Search Prefere                | ences                             |                            |                               | Name                    | Name                                         | Select                                               |                                                                   |
| Hide Profile from Pub                | olic Search                       |                            |                               | Issuer Affiliations     | Counties Serve                               | 5 6                                                  | anguages Supported                                                |
| Send me Client Rene                  | wal Reminder Notice               |                            |                               | -Select-                | -Select-                                     | •                                                    | -Select-                                                          |
| You can select more tha              | in one county or language by hole | ding down the control bu   | tton when making your se      | ection. Group Size      | Type of Amhlor                               |                                                      |                                                                   |
| Counties List                        | Counties Served                   | Languages List             | Languages Sup                 | ported -Select-         | • Select-                                    | •                                                    |                                                                   |
| ALLEG ANY                            | > ALBANY 🔺                        | Chinese                    | <ul> <li>English</li> </ul>   | ·                       |                                              | Rese                                                 | t All Search                                                      |
| BRONX                                | RENSSELAER                        | French<br>French Creole    |                               | Search Res              | ult                                          | · · · · · · · · · · · · · · · · · · ·                |                                                                   |
| CATTARAUGUS -                        |                                   | Italian                    | ▼ <                           | *                       |                                              |                                                      |                                                                   |
|                                      |                                   |                            |                               |                         |                                              |                                                      | 1 to 10 of 4,301 < Previou                                        |
| Agency Affiliation:                  |                                   |                            | Additional Contact In         | formation Name          |                                              |                                                      | Phone                                                             |
| My Agency Affiliations               | Agency Contrac                    | t ID.                      | You can give us a seconda     | ary contact will Basel  | Type                                         | Crisil Address                                       | Number Attilated Ap                                               |
| NYS DOH                              | CAC0000998                        |                            | business on your behalf t     | hrough NY St            |                                              |                                                      | -                                                                 |
|                                      |                                   |                            | skip this section or come     | back to it later.       | LICATION CODINSTON BEIDENES                  | MINY ON                                              | United States                                                     |
|                                      |                                   |                            | ,                             | add Additional Contact  |                                              |                                                      |                                                                   |
| Please confirm that th               | he information above, related to  | vour NY State of Health a  | certification and service det | tails is accurate. This |                                              |                                                      |                                                                   |
| information will be di               | isplayed when potential clients a | re searching for a Broker, | Navigator or Certified App    | olication Counselor.    |                                              |                                                      |                                                                   |
|                                      |                                   |                            |                               |                         |                                              |                                                      | - 20                                                              |
|                                      |                                   |                            |                               | Save                    |                                              |                                                      |                                                                   |

### Updates to the Assistor Dashboard My Profile Tab

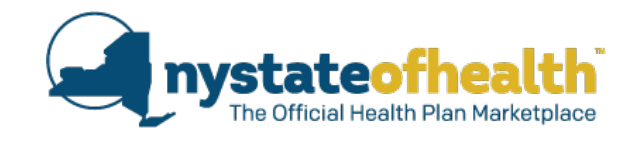

| <ul> <li>Manage Profile</li> <li>Personal Profile</li> </ul> | e Information                          |                             |                                           |                            |                                |                                                                                                    |                           |                 |
|--------------------------------------------------------------|----------------------------------------|-----------------------------|-------------------------------------------|----------------------------|--------------------------------|----------------------------------------------------------------------------------------------------|---------------------------|-----------------|
| Personal Profile                                             |                                        |                             |                                           | collapse                   |                                |                                                                                                    |                           |                 |
|                                                              |                                        | Contact Info                |                                           |                            |                                |                                                                                                    |                           |                 |
| First Name:                                                  | Erin *                                 | Email Address:              | gursewak.bhullar@health.m *               |                            |                                |                                                                                                    |                           |                 |
| Middle Name:                                                 | Middle Name                            | Please select "cell" as     | your primary phone type.                  |                            |                                |                                                                                                    |                           |                 |
| Last Name:                                                   | * restAssistor                         | Primary Phone<br>Number:    | 518 473 0566 X Cell V                     | *                          |                                |                                                                                                    |                           |                 |
| Suffix:                                                      | None 🔻                                 |                             | Add Anothe                                | r Number                   |                                |                                                                                                    |                           |                 |
|                                                              |                                        | Preferred Phone<br>Number:  | Cell 🔻 *                                  | Eind Br                    | kor/ Navigator                 |                                                                                                    |                           |                 |
|                                                              |                                        |                             |                                           | A Broker of N              | wigator can assist you or yo   | ur employees to get health in                                                                                   | surance through NY He     | ath Exchange.   |
| Business Address                                             | 1 W Alberto Da                         | Mailing Address             | Same as business                          | Yog can autho<br>Navientor | rize a Broken' Navigator to w  | ork on your behalf. Please us                                                                                   | e tollowing filters to se | arch a Broker/  |
| Address Line 1:                                              | Address Line 2                         | Address Line 1: 1           | *                                         | - turgator                 |                                |                                                                                                    |                           |                 |
| Address Line 2:                                              | Address Line 2                         | Address Line 2: A           |                                           | 120/12010                  |                                |                                                                                                    |                           |                 |
| City: 4                                                      | 12205 * et t                           | City A                      | abany *                                   | Filter Option              | s                              |                                                                                                    |                           |                 |
| Zip:                                                         | 12205 State: NT                        | Zip: 1                      | state. III                                | Bioker/Naviga<br>Name      | tor First BrokenNaviga<br>Name | for Last Agency Name                                                                                            |                           | Zip Code        |
| Public Search Pref                                           | ferences                               |                             |                                           | 1                          |                                | -Select-                                                                                                    |                           |                 |
| Hide Profile from F                                          | Public Search                          |                             |                                           | Issuer Affiliate           | ns. Cou                        | nties Served                                                                                                    | Languages Supp            | arted           |
| Send me Client Re                                            | enewal Reminder Notice                 |                             |                                           | Contro Size                | • 13                           | Select-                                                                                                    | -Select-                  | •               |
| You can select more                                          | than on count, or language by hold     | ing down the control butt   | on when making your selection.            | Deleter-                   | •                              | ielect-                                                                                                    | -                         |                 |
| Counties List                                                | Counties Served                        | Languages List              | Languages Supported                       |                            |                                |                                                                                                    |                           |                 |
| BRONX                                                        | ALBANY A                               | French                      |                                           |                            |                                |                                                                                                    | Reset At                  | Search          |
| BROOME                                                       | < SCHENECTADY                          | French Creole               |                                           | Search R                   | lesult                         |                                                                                                    |                           |                 |
| CALIARAUGUS                                                  |                                        | Italian                     |                                           |                            |                                |                                                                                                    | 1 to 10 of 4              | 301 × Previous  |
| Agency Affiliation                                           | :                                      |                             | Additional Contact Information            | Name                       |                                |                                                                                                    | Dinne                     |                 |
| My Agency Affiliation                                        | Agency Contract                        | ID.                         | You can give us a secondary contact w     | gLast<br>Event             | Type                           | Email Address                                                                                                   | Number                    | Attiliated Agen |
| NYS DOH                                                      | CAC0000998                             |                             | business on your behalf through NY St     | Name                       | AND CATER COUNTDON             | Kabab                                                                                                    | -                         | there a         |
|                                                              |                                        |                             | skip this section or come back to it late | r.                         | APPERATUR_COURSED              | In the second second second second second second second second second second second second second second second | \$185100510               | DON             |
|                                                              |                                        |                             | add Addition                              | al Contact                 |                                |                                                                                                    |                           |                 |
| Please confirm tha                                           | at the information above, related to y | our NY State of Health ce   | rtification and service details is accura | te. This                   |                                |                                                                                                    |                           |                 |
| information will be                                          | e displayed when potential clients are | e searching for a Broker, N | lavigator or Certified Application Coun   | selor.                     |                                |                                                                                                    |                           |                 |
|                                                              |                                        |                             |                                           |                            |                                |                                                                                                    |                           |                 |

Updates to the Assistor Dashboard Hide Profile from Public Search

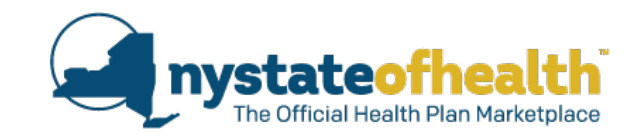

## **Public Search Preferences**

Hide Profile from Public Search

Send me Client Renewal Reminder Notice

## Confirm

Note: By making this selection, consumers will not be able to add you as their Broker, Navigator or Certified Application Counselor. Are you sure you wish to continue ?

No

Yes

### Updates to the Assistor Dashboard Send me Client Renewal Reminder Notices

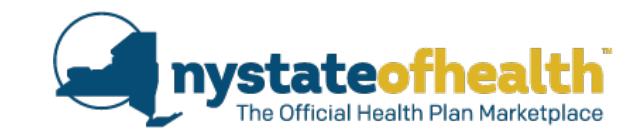

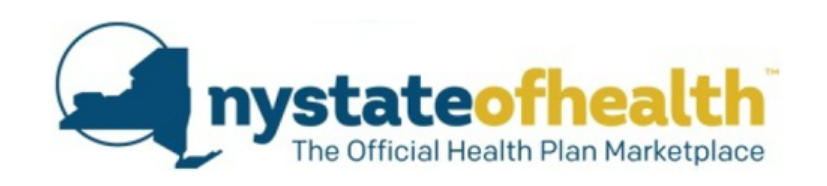

#### Public Search Preferences

Hide Profile from Public Search Send me Client Renewal Reminder Notice Erin TestAssistor 1 W Albany Dr. Albany, NY 12205

July 15, 2017 Account ID: AC0000052788

#### Dear Erin TestAssistor,

Thank you for enrolling individual clients on NY State of Health. You are receiving this notice to alert you of individuals, on your dashboard, that are due to renew their health coverage. Included in this notice, please find a listing of Account IDs for households with one or more members due to renew within the next 90 days through NY State of Health.

The information included in this notice is believed to be accurate and is for general information purposes only. While every effort has been made to ensure an accurate report, NY State of Health provides no guarantee regarding the accuracy of this report, therefore accepts no liability what so ever for any information subsequently proved incorrect.

If you have questions or need assistance, please contact NY State of Health at 1-855-355-5777 or https://www.nystateofhealth.ny.gov. There is no charge for these services.

If you need this information in a language other than English, or you need assistance reading this letterwe can helpyou. Call 1-855-355-5777 (TTY - English: 1-800-662-1220; TTY - Spanish: 1-877-662-4886).

Sincerely,

NY State of Health

| Account ID  | Renewal Date       | Renewal Status |
|-------------|--------------------|----------------|
| AC000000000 | September, 1, 2017 | Manual         |
| AC000000001 | October 1, 2017    | Automatic      |
|             |                    |                |
|             |                    |                |
|             |                    |                |

### **Updates to the Assistor Dashboard Add Additional Contact**

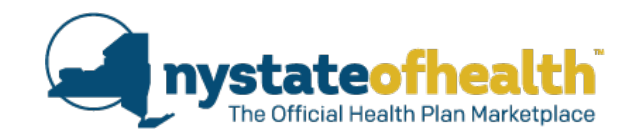

| C0000052788                                | 3 - Erin TestAssistor                                                |                                                                 |                                                                                                    |                        |                                |
|--------------------------------------------|----------------------------------------------------------------------|-----------------------------------------------------------------|----------------------------------------------------------------------------------------------------|------------------------|--------------------------------|
| entification Number                        | 998-000160                                                           |                                                                 |                                                                                                    |                        |                                |
| erview My Prof                             | ile My Clients My Inbox                                              | Documents Address H                                             | listory Useful Links                                                                                           |                        |                                |
| Manage Prof                                | ile Information                                                      |                                                                 |                                                                                                    | collapse               |                                |
| Personal Profile                           |                                                                      | Contact Info                                                    |                                                                                                    |                        |                                |
| First Name:                                | Erin                                                                 | Email Addre                                                     | ss: gursewak.bhullar@hea                                                                                       | alth.n/ •              |                                |
| Middle Name:                               | Middle Name                                                          | Please select "cell"                                            | as your primary phone type.                                                                                    |                        | Additional Co                  |
| Last Name:                                 | TestAssistor                                                         | Primary Pho     Numb                                            | ne 518 473 0566 x                                                                                              | Cell 🔻 🔸               | Additional Co                  |
| Suffix:                                    | None 🔻                                                               | Preferred Pho<br>Numb                                           | ne Cell 🔻 •                                                                                                    | Add Another Number     | You can give us a              |
| Business Addres                            | 5                                                                    | Mailing Address                                                 | Same a:                                                                                                    | s business 🗆           | can also skip this             |
| Address Line 1:                            | 1 W Albany Dr                                                        | Address Line 1:                                                 | 1 W Albany Dr                                                                                                  | •                      | First Name *                   |
| Address Line 2:                            | Address Line 2                                                       | Address Line 2:                                                 | Address Line 2                                                                                                 |                        | First Name 1                   |
| City:                                      | Albany •                                                             | City:                                                           | Albany                                                                                                    |                        |                                |
| Zip:                                       | 12205 * State: NY                                                    | Zip:                                                            | 12205 * State: NY                                                                                              |                        |                                |
| ALLEGANY<br>BRONX<br>BROOME<br>CATTARAUGUS | ALBANY<br>RENSSELAER<br>SCHENECTADY                                  | Chinese French French Creole Italian                            | English                                                                                                    | *                      | Date of Birth *                |
| Agency Affiliatio                          | n:                                                                   |                                                                 | Additional Contact Ir                                                                                          | formation Optional     |                                |
| My Agency Affiliatio                       | ons Agency C                                                         | ontract ID.                                                     | You can give us a second                                                                                       | ary contact who can do |                                |
| NYS DOH                                    | // CAC000                                                            | 0998                                                            | business on your behalf t                                                                                      | through NY State of    |                                |
| Please confirm ti<br>information will      | hat the information above, relat<br>be displayed when potential clia | ed to your NY State of Health<br>ents are searching for a Broke | Health Customer Service<br>skip this section or a<br>certification and service<br>r, Navigator or Certified Ap | add Additional Contact | Telephone N<br>Primary Phone N |
|                                            |                                                                      |                                                                 |                                                                                                    | Save                   | ( )                            |
|                                            |                                                                      |                                                                 |                                                                                                    |                        |                                |

#### tact Information

condary contact who can do business on your behalf through NY State of Health Customer Service Center. You ection or come back to it later.

| First Name *                       | Middle Name                   | Last Name *       | Suffix   |
|------------------------------------|-------------------------------|-------------------|----------|
|                                    |                               |                   | Select 🔻 |
| Email Address *                    | Email Addre                   | ss Confirmation * |          |
|                                    |                               |                   |          |
| Date of Birth *                    | Social Security Number *      |                   |          |
|                                    |                               |                   |          |
|                                    |                               |                   |          |
| Ielephone Nun<br>Primary Phone Num | nbers<br>Iber *               |                   |          |
|                                    | - X Ext                       | TypeSelect V      |          |
|                                    |                               |                   |          |
| If cell phone standa               | rd text messaging rates apply | y.                |          |
| O Add Another Num                  | ber                           |                   |          |
|                                    |                               |                   |          |
|                                    |                               |                   |          |

Next >

Skip

## Updates to the Assistor Dashboard Overview Tab

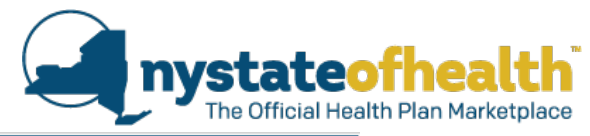

| AC000005                                       | 2788 - E                      | rin TestA                         | ssistor                         |                                      |                                             |                                                 |                                |                                     |
|------------------------------------------------|-------------------------------|-----------------------------------|---------------------------------|--------------------------------------|---------------------------------------------|-------------------------------------------------|--------------------------------|-------------------------------------|
| dentification N                                | lumber: 998-                  | -000160                           |                                 |                                      |                                             |                                                 |                                |                                     |
| Overview N                                     | Ay Profile                    | My Clients                        | My Inbox                        | Documents                            | Address History                             | Useful Links                                    |                                |                                     |
| Welcome to the<br>which may nee<br>the system. | e NY State of<br>d attention. | f Health Naviga<br>Please be sure | tor overview s<br>to review eac | creen. This scre<br>h tab for import | en provides you wit<br>ant information. Use | h different notificati<br>e the navigation link | ons for your<br>s above to m   | accounts<br>ove around              |
| <ul> <li>Message</li> </ul>                    | es & Noti                     | ces                               |                                 |                                      |                                             | 1 of 1 messages                                 | view all                       | collapse                            |
| Notice Id                                      | 🌲 🗘 Subject                   | click on the n                    | otices below t                  | o view or downl                      | load                                        | <u>*</u>                                        | Туре 🌲                         | Date                                |
| Notice1025                                     | Welcon                        | ne                                |                                 |                                      |                                             |                                                 | Notice                         | 06/19/201                           |
| → Small Bu                                     | usiness M                     | larketplace                       | Notificatio                     | n                                    |                                             |                                                 |                                | collaps                             |
| Employer                                       | Employee                      |                                   |                                 |                                      |                                             |                                                 |                                |                                     |
| Renewal                                        | Pending Terr                  | mination   U                      | odate Offer                     |                                      |                                             |                                                 |                                |                                     |
| Show 10 T                                      | entries pe                    | er page                           |                                 |                                      |                                             |                                                 | ← Previous                     | $Next \rightarrow$                  |
| Employer<br>Account ID                         | ¢ Emp                         | oloyer Name                       |                                 |                                      | Renewal R<br>Type C                         | enewal Num<br>Pate ‡ Emp<br>enro                | ber of<br>loyees 📫 E<br>lled n | lumber of<br>mployees<br>ot offered |
| No data availa                                 | ible in table                 |                                   |                                 |                                      |                                             |                                                 |                                |                                     |
| Showing 0 to                                   | o 0 of 0 entri                | es                                |                                 |                                      |                                             |                                                 | ← Previous                     | ${\sf Next} \rightarrow$            |
|                                                | ual Marke                     | tplace Over                       | rview                           |                                      |                                             |                                                 |                                | collaps                             |
| Manual Rene                                    | ewal Ver                      | ification El                      | igibility In-Pro                | gress Plan S                         | election In-Progress                        | 5                                               |                                |                                     |
| Renewal end                                    | d date range                  | Select                            |                                 | T                                    |                                             |                                                 |                                |                                     |
| Show 10 T                                      | entries pe                    | er page                           |                                 |                                      |                                             |                                                 | ← Previous                     | Next $\rightarrow$                  |
| Individual Acc                                 | ount ID 🍦 🗛<br>Er             | ccount Holder<br>mail Address     | Name                            |                                      |                                             | 🗘 Phone Nu                                      | imber 🍦 Re<br>Er               | enewal LSC<br>nd Date               |
| No data availa                                 | ble in table                  |                                   |                                 |                                      |                                             |                                                 |                                |                                     |
| Showing 0 to                                   | o 0 of 0 entri                | es                                |                                 |                                      |                                             |                                                 | ← Previous                     | $Next \rightarrow$                  |

## Updates to the Assistor Dashboard Collapse and Expand

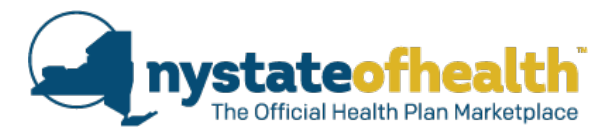

|                                        |                                 |                            |                       |                        |                      |                         |                          |                       |                               |                       |                                      | -                 |                         |                         |   |
|----------------------------------------|---------------------------------|----------------------------|-----------------------|------------------------|----------------------|-------------------------|--------------------------|-----------------------|-------------------------------|-----------------------|--------------------------------------|-------------------|-------------------------|-------------------------|---|
|                                        |                                 | AC0000                     | 052788 -              | Erin TestA             | ssistor              |                         |                          |                       |                               |                       |                                      |                   |                         |                         |   |
|                                        | -                               |                            | n Number: 998         | 3-000160               | Mulphoy              | Documente               | Addross Hist             |                       | Links                         |                       |                                      | -                 |                         |                         |   |
|                                        |                                 | Welcome to                 | the NV State          | of Health Naviga       |                      | screen This sci         | reen nrovides voi        | with differen         | t notifications               | for your a            | ecounts                              | -                 |                         |                         |   |
|                                        |                                 | which may i<br>the system. | need attention        | Please be sure         | to review ea         | ch tab for impo         | rtant information        | Use the navi          | gation links ab               | ove to mo             | ove around                           |                   |                         |                         |   |
|                                        |                                 |                            | 0 N                   | •                      |                      |                         |                          |                       |                               |                       |                                      |                   |                         |                         |   |
|                                        |                                 | Notice Id                  |                       | t click on the         | notices helow        | , to view or dow        | nlaad                    | 1 of 1                | messages                      | view a                | collapse                             |                   |                         |                         |   |
|                                        |                                 | Notice102                  | 5 Welco               | me                     | ionces below         | to view of dow          | mouu                     |                       | VC                            | tice                  | 06/117                               |                   |                         |                         |   |
|                                        |                                 |                            |                       |                        |                      |                         |                          |                       |                               |                       |                                      |                   |                         |                         |   |
|                                        |                                 | - Small                    | Business N            | /larketplace           | Nothcat              | ion                     |                          |                       |                               |                       | collapse                             |                   |                         |                         |   |
|                                        |                                 | Employer                   | Employee              |                        |                      |                         |                          |                       |                               |                       |                                      |                   |                         |                         |   |
|                                        |                                 | Renewal                    | Pending Te            | mination   U           | pdate Offer          |                         |                          |                       |                               |                       |                                      |                   |                         |                         |   |
|                                        |                                 | Show 1                     | 0 • entries p         | er page                |                      |                         |                          |                       | ÷                             | Previous              | Next →                               |                   |                         |                         |   |
|                                        |                                 | Employer<br>Account ID     | , ‡                   | ployer Name            |                      |                         | Renewal<br>Type          | Renewal<br>Date       | Number<br>Employe<br>enrolled | of Ni<br>es ‡Er<br>no | umber of<br>nployees 💲<br>ot offered |                   |                         |                         |   |
|                                        |                                 | No data av                 | ailable in table      |                        |                      |                         |                          |                       |                               |                       |                                      |                   |                         |                         |   |
|                                        |                                 | Showing                    | 0 to 0 of 0 ent       | ies                    |                      |                         |                          |                       | 4                             | Previous              | Nevt >                               |                   |                         |                         |   |
| Overview                               | My Profile                      | My                         | Clients               | My Inl                 | box                  | Documen                 | nts Ado                  | lress His             | tory                          | Usefu                 | I Links                              |                   |                         |                         |   |
| Welcome to<br>which may<br>the system. | o the NY State<br>need attentio | of Heal<br>n. Pleas        | th Navig<br>e be sure | ator over<br>to reviev | view scr<br>w each t | een. This<br>tab for im | screen pro<br>portant in | ovides yo<br>formatio | ou with c<br>n. Use tł        | liffere<br>ne nav     | nt notific<br>vigation l             | ation:<br>inks al | s for your<br>bove to m | accounts<br>nove around |   |
| <ul> <li>Mess</li> </ul>               | ages & No                       | otices                     |                       |                        |                      |                         |                          |                       |                               | 1 of                  | 1 messa                              | ges               | view a                  | ll expand               | J |
| → Smal                                 | l Business                      | Marke                      | etplace               | Notifi                 | cation               |                         |                          |                       |                               |                       |                                      |                   |                         | expand                  |   |
| → Indiv                                | idual Marl                      | ketpla                     | ce Ove                | rview                  |                      |                         |                          |                       |                               |                       |                                      |                   |                         | expand                  |   |
|                                        |                                 |                            |                       |                        |                      |                         |                          |                       |                               |                       |                                      |                   |                         |                         |   |

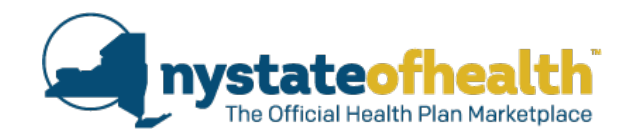

| <ul> <li>Messages</li> </ul> | 1 of 1 messages                                        | view all | collapse |            |
|------------------------------|--------------------------------------------------------|----------|----------|------------|
| Notice Id 🔶                  | Subject click on the notices below to view or download | ¢        | Туре 🏮   | Date 🌲     |
| Notice1025                   | Welcome                                                |          | Notice   | 06/19/2017 |

| (                                                                                                   | The Official Health Plan Marketplace                                                                                                    |   |
|----------------------------------------------------------------------------------------------------|----------------------------------------------------------------------------------------------------|---|
| Enin TestAssistor<br>1 W Albany Dr<br>Albany, NY 12205                                              |                                                                                                    |   |
|                                                                                                    | June 19, 2017                                                                                                    |   |
| This notice is being issued b                                                                       | y the New York State of Health Marketplace.                                                                                                    | L |
| Your account has been succes                                                                        | sfully created for Erin TestAssistor.                                                                                                    |   |
| As a part of your application, y<br>to represent the businesses yo                                  | ou have attested that you have an active broker of record<br>u are assisting in the exchange.                                                                       | L |
| If you have not done so already<br>Marketplace account.                                             | , you can begin adding clients through your Small Business                                                                                                    | L |
| Your account is a place when<br>is proprietary to you and your<br>maintains all account informati   | e important chert information is stored. This information<br>client. The New York State of Health Plan Marketplace<br>on in a secured environment.                  |   |
| You may access your account<br>website https://nystateofhealth<br>dashboard, you will find a link ! | by logging onto the New York State of Health Marketplace<br>.ny.gov/agent.Once you have logged on to your broker<br>to the required on-line recertification course. |   |
| The Small Business Marketpla<br>for, compare and enroll in heal                                     | ce is where small businesses and their employees will shop<br>th insurance coverage.                                                                                | L |
| If you have any questions ple<br>Customer Service at 1-855-35                                       | ase refer to https://www.nystateofhealth.ny.gov or contact<br>5-5777,                                                                                               |   |
| If you need this information in<br>reading this letter we can help<br>TTY - Spanish: 1-877-662-488  | a language other than English, or you need assistance<br>you. Call 1-855-355-5777 (TTY - English: 1-800-662-1220;<br>6).                                            |   |
| Sincerely,<br>NY State of Health                                                                    |                                                                                                    |   |

## Updates to the Assistor Dashboard Small Business Marketplace Notification Employer Tab Renewal

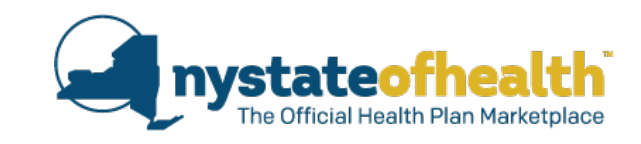

| Small Busines                                                          | s Marketplace Notification                                    |                       |                 |                                    | collapse                 |
|------------------------------------------------------------------------|---------------------------------------------------------------|-----------------------|-----------------|------------------------------------|--------------------------|
| Employer     Employer       Renewal     Pendir       Show     10 • ent | oyee<br>ng Termination   Update Offer<br>ries per page        |                       |                 | ← Previous                         | 1 Next $\Rightarrow$     |
| Employer<br>Account ID                                                 | Employer Name                                                 | Renewal<br>Type       | Renewal<br>Date | Number of<br>Employees<br>enrolled | Employees<br>not offered |
| AC0000153263                                                           | ACUMENT GLOBAL TECHNOLOGIES NORTH<br>AMERICA                  | AUTO                  | 09/01/2017      | 0                                  | 0                        |
| AC0000153276                                                           | ADEPT PLASTIC FINISHING INC                                   | AUTO                  | 07/01/2017      | 2                                  | 0                        |
| AC0000153357                                                           | ADITYA BIRLA GROUP                                            | MANUAL                | 10/01/2017      | 0                                  | 0                        |
| AC0000155120                                                           | Telefonica Holding of Argentina, Inc. Argentina<br>OTC - Debt | AUTO                  | 09/01/2017      | 0                                  | 0                        |
| AC0000155129                                                           | Telefonos de Mexico S.A. de C.V. Mexico NYSE                  | AUTO                  | 07/01/2017      | 2                                  | 0                        |
| States and a state of the state of the                                 |                                                               | and the second second |                 | 12011                              |                          |

## Updates to the Assistor Dashboard Small Business Marketplace Notification Employer Tab Pending Termination

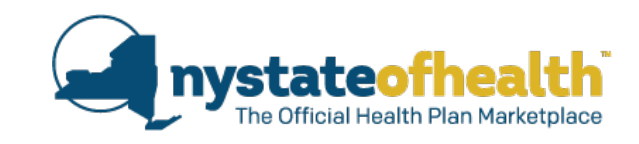

| Small Business         | Marketplace Notification                                      |                 |                 |                                    | collapse                              |
|------------------------|---------------------------------------------------------------|-----------------|-----------------|------------------------------------|---------------------------------------|
| Employer Emplo         | руее                                                          |                 |                 |                                    |                                       |
| Renewal Pending        | g Termination Update Offer                                    |                 |                 |                                    |                                       |
| Show 10 * entr         | ies per <sup>li</sup> page                                    |                 |                 | $\leftarrow$ Previous              | 1 Next $\rightarrow$                  |
| Employer<br>Account ID | Employer Name                                                 | Renewal<br>Type | Renewal<br>Date | Number of<br>Employees<br>enrolled | Number of<br>Employees<br>not offered |
| AC0000153263           | ACUMENT GLOBAL TECHNOLOGIES NORTH<br>AMERICA                  | AUTO            | 09/01/2017      | 0                                  | 0                                     |
| AC0000153276           | ADEPT PLASTIC FINISHING INC                                   | AUTO            | 07/01/2017      | 2                                  | 0                                     |
| AC0000153357           | ADITYA BIRLA GROUP                                            | MANUAL          | 10/01/2017      | 0                                  | 0                                     |
| AC0000155120           | Telefonica Holding of Argentina, Inc. Argentina<br>OTC - Debt | AUTO            | 09/01/2017      | 0                                  | 0                                     |
| AC0000155129           | Telefonos de Mexico S.A. de C.V. Mexico NYSE                  | AUTO            | 07/01/2017      | 2                                  | 0                                     |
| AC0000155699           | Shinhan Financial Group Co., Ltd. Korea NYSE                  | AUTO            | 09/01/2017      | 1                                  | 0                                     |

## Updates to the Assistor Dashboard Small Business Marketplace Notification Employer Tab Update Offer

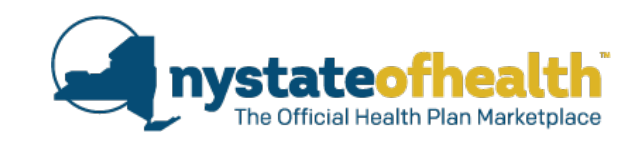

| <ul> <li>Small Business Marketplace Notification</li> </ul>                           | collapse           |
|---------------------------------------------------------------------------------------|--------------------|
| Employer Employee                                                                     |                    |
| Renewal Pending Termination <u>Update Offer</u>                                       |                    |
| Show 10 • entries per page                                                            | Next $\rightarrow$ |
| Employer Account ID 🏮 Employer Name 🛛 🏮 Event Date 🔶 Employee Name 😂 Employee Class 🔶 | Reason  🌲          |
| No data available in table                                                            |                    |
| Showing 0 to 0 of 0 entries                                                           | Next $\rightarrow$ |

## Updates to the Assistor Dashboard Small Business Marketplace Notification Employee Tab

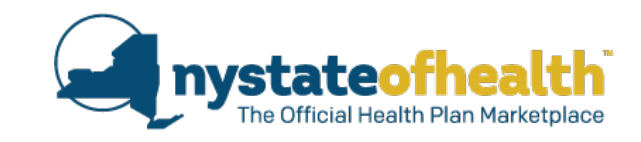

| <ul> <li>Small Business Marketplace Notification</li> </ul> |                        |               | collapse                                 |
|-------------------------------------------------------------|------------------------|---------------|------------------------------------------|
| Employer Employee                                           |                        |               |                                          |
| Renewal Type All •                                          |                        |               |                                          |
| Show 10 • entries per page                                  |                        |               | ← Previous Next →                        |
| Employee 🚬 Name                                             | Employee               | Renewal       | Open Enrollment                          |
| Account ID Temployer                                        | 🎽 Category 🌲 Class 👘 🌲 | Type 🏮 Date 📫 | 🕻 End Date 🌲 Status 🛛 🌲                  |
| No data available in table                                  |                        |               |                                          |
| Showing 0 to 0 of 0 entries                                 |                        |               | $\leftarrow$ Previous Next $\rightarrow$ |

Updates to the Assistor Dashboard Individual Marketplace Overview

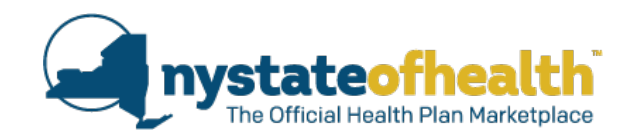

| <ul> <li>Individual M</li> </ul> | <ul> <li>Individual Marketplace Overview</li> </ul> |                         |                            |  |  |
|----------------------------------|-----------------------------------------------------|-------------------------|----------------------------|--|--|
| Manual Renewal                   | Verification                                        | Eligibility In-Progress | Plan Selection In-Progress |  |  |
|                                  |                                                     |                         |                            |  |  |

### Updates to the Assistor Dashboard Individual Marketplace Overview Manual Renewal Tab

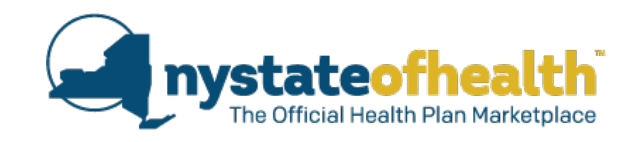

| <ul> <li>Individual Marketplace Overview</li> </ul>          |                            | collapse                                 |
|--------------------------------------------------------------|----------------------------|------------------------------------------|
| Manual Renewal Verification Eligibility In-Progress          | Plan Selection In-Progress |                                          |
| Renewal end date range Select                                | V                          |                                          |
| Show 10 • entries per page                                   |                            | $\leftarrow$ Previous Next $\rightarrow$ |
| Individual Account ID – Account Holder Name<br>Email Address |                            | Phone Number<br>Phone Number<br>End Date |
| No data available in table                                   |                            |                                          |
| Showing 0 to 0 of 0 entries                                  |                            | $\leftarrow$ Previous Next $\rightarrow$ |

### Updates to the Assistor Dashboard Individual Marketplace Overview Verification Tab

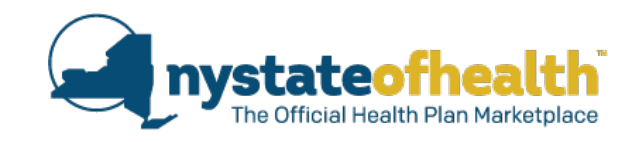

| 🝷 Individua              | l Marketplace Overview                             |                              |           |                     | collapse             |
|--------------------------|----------------------------------------------------|------------------------------|-----------|---------------------|----------------------|
| Manual Renew             | val Verification Eligibility In-Progress           | Plan Selection In-Prog       | gress     |                     |                      |
| Show 10 T                | entries per page                                   |                              |           | ← Previous          | 1 Next $\rightarrow$ |
| Individual<br>Account ID | Account Holder Name<br>Email Address               | HX ID<br>Phone Number        | Program 🝦 | Verification Type 🍦 | Due Date 🍦           |
| AC0000052176             | Paula Robin<br>cheryl.thompsonmiller@health.ny.gov | HX0000055142<br>518-442-6602 | EPP       | IMMG_GRANTDATE      | 09/06/2017           |
| AC0000052176             | Paula Robin<br>cheryl.thompsonmiller@health.ny.gov | HX0000055142<br>518-442-6602 | EPP       | INCOME              | 09/06/2017           |
| AC0000052883             | Mighty Mouse<br>Erin.Bacheldor@health.ny.gov       | HX0000055534<br>518-473-0566 | Medicaid  | INCOME              | 07/05/2017           |
| Results: 1 to 3          | of 3                                               |                              |           | ← Previous          | 1 Next $\rightarrow$ |

Updates to the Assistor Dashboard Individual Marketplace Overview Eligibility In-Progress Tab

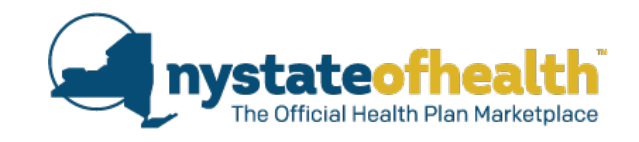

| <ul> <li>Individual Mar</li> </ul> | ketplace O                   | verview                                     |                            |              | collapse             |
|------------------------------------|------------------------------|---------------------------------------------|----------------------------|--------------|----------------------|
| Manual Renewal                     | /erification                 | Eligibility In-Progress                     | Plan Selection In-Progress |              |                      |
| Show 5 🔹 entries                   | per page                     |                                             |                            | ← Previous 1 | 2 Next $\rightarrow$ |
| Individual Account ID 🖕            | Account Hol<br>Email Addre   | <b>der Name</b><br>ss                       | ÷                          | Phone Number | Application          |
| AC0000051575                       | Hasu Williar<br>Erin.Bacheld | <b>nThompson</b><br>lor@health.ny.gov       |                            | 518-370-0522 | 05/05/2017           |
| AC0000051787                       | Cheryl Test<br>cheryl.thom   | psonmiller@health.ny.gov                    |                            | 518-123-4567 | 05/23/2017           |
| AC0000051908                       | Forever Twe<br>cheryl.thom   | e <b>ntyone</b><br>psonmiller@health.ny.gov |                            | 518-123-4567 | 05/24/2017           |
| AC0000052124                       | Katey Stroke<br>cheryl.thom  | <b>e</b><br>psonmiller@health.ny.gov        |                            | 518-123-4568 | 06/22/2017           |
| AC0000052149                       | Margie Twe<br>cheryl.thom    | <b>ntyone</b><br>psonmiller@health.ny.gov   |                            | 518-345-9876 | 06/22/2017           |
| Results: 1 to 5 of 8               |                              |                                             |                            | ← Previous 1 | 2 Next $\rightarrow$ |

Updates to the Assistor Dashboard Individual Marketplace Overview Plan Selection In-Progress Tab

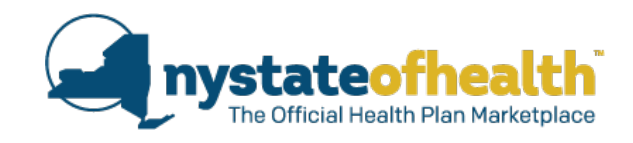

| Individual Marketplace Overview     colla |                |                        |                         |                 |               | collapse             |
|-------------------------------------------|----------------|------------------------|-------------------------|-----------------|---------------|----------------------|
| Manual Renewal                            | /erification E | ligibility In-Progress | Plan Selection In-Progr | ess             |               |                      |
| Show 10 • entries                         | per page       |                        |                         |                 | ← Previous    | 1 Next $\rightarrow$ |
| Individual Account ID 韋                   | Account Holder | Name 🌲                 | Phone Number 🛛 🍦        | Email Address   |               | <b>‡</b>             |
| AC0000052802                              | Fred Flinstone |                        | 518-473-0566            | Erin.Bacheldor@ | health.ny.gov |                      |
| AC0000052828                              | Lionel Thunder | cats                   | 518-473-0566            | Erin.Bacheldor@ | health.ny.gov |                      |
| AC0000053247                              | Marge Simpson  |                        | 518-473-0566            | Erin.Bacheldor@ | health.ny.gov |                      |
| Results: 1 to 3 of 3                      |                |                        |                         |                 | ← Previous    | 1 Next $\rightarrow$ |

### Updates to the Assistor Dashboard My Clients Tab

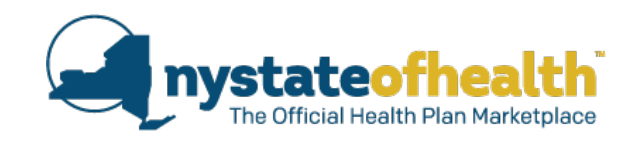

| AC0000                             | AC0000052788 - Erin TestAssistor                     |                                       |                                  |                                       |                                               |                                                                                   |  |
|------------------------------------|------------------------------------------------------|---------------------------------------|----------------------------------|---------------------------------------|-----------------------------------------------|-----------------------------------------------------------------------------------|--|
| Identificatio                      | n Number: 998                                        | 3-000160                              |                                  |                                       |                                               |                                                                                   |  |
| Overview                           | My Profile                                           | My Clients                            | My Inbox                         | Documents                             | Address History                               | Useful Links                                                                      |  |
| • Mana                             | ge Clients                                           |                                       |                                  |                                       |                                               | collapse                                                                          |  |
| Employer                           | Employee                                             | Individual                            |                                  |                                       |                                               |                                                                                   |  |
| Select you<br>a new Em<br>column n | Employer<br>ar Agency or D<br>ployer applica<br>ame. | irect Clients fro<br>tion. Within the | m the drop do<br>e search result | own to view all a<br>, you can search | ssociated Employers<br>my client list by ente | or click "Add New Employer" to start<br>ering text in the filter or by sorting by |  |
| Select As                          | ociated Agenc                                        | Y*                                    | Filter Option                    |                                       |                                               |                                                                                   |  |
| Select-                            | -                                                    | T                                     | Show All                         | Y                                     |                                               | Download Roster Template                                                          |  |
|                                    |                                                      |                                       |                                  |                                       |                                               |                                                                                   |  |

## Updates to the Assistor Dashboard My Clients Employer Tab

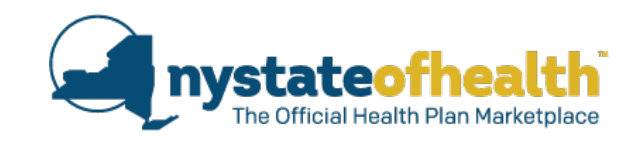

| <ul> <li>Manage Clients</li> </ul>                                                                                                    |                                     |                     |                       |                      |              | collapse                   |  |  |  |  |
|----------------------------------------------------------------------------------------------------|-------------------------------------|---------------------|-----------------------|----------------------|--------------|----------------------------|--|--|--|--|
| Employer Employee Inc                                                                                                    | dividual                            |                     |                       |                      |              |                            |  |  |  |  |
| Select your Agency or Direct Clients from the drop down to view all associated Employers or click "Add New Employer" to start<br>a new Employer application. Within the search result, you can search my client list by entering text in the filter or by sorting by<br>column name. |                                     |                     |                       |                      |              |                            |  |  |  |  |
| Select Associated Agency*     Filter Option       NYS DOH     Show All         Add New Employer     Download Roster Template                                                                                                    |                                     |                     |                       |                      |              |                            |  |  |  |  |
| Filter:       Show $50$ entries         Results: 1 to 1 of 1 $\leftarrow$ Previous       1       Next $\rightarrow$                                                                                                    |                                     |                     |                       |                      |              |                            |  |  |  |  |
| Company Name<br>Primary Contact Name                                                                                                    | Account ID<br>Phone number          | No. of<br>Employees | Eligibility<br>Status | Enrollment<br>Status | Renewal Date | Action                     |  |  |  |  |
| Hard tire works<br>Bob Smith                                                                                                    | <b>AC0000053199</b><br>518-473-0566 | 3                   | ELIGIBLE              | COMPLETED            | 08/01/2017   | manage<br>invite<br>delete |  |  |  |  |
| Export CSV     ← Previous     1     Next →                                                                                                    |                                     |                     |                       |                      |              |                            |  |  |  |  |

## Updates to the Assistor Dashboard My Clients Employee Tab

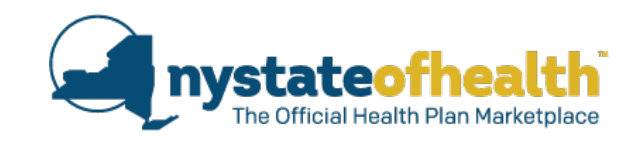

| <ul> <li>Manage Cl</li> </ul>                                                                                                    | ients                                                                                                    |                       |                   |                 |                                        |                      |                       |   | collapse           |  |  |
|----------------------------------------------------------------------------------------------------|----------------------------------------------------------------------------------------------------|-----------------------|-------------------|-----------------|----------------------------------------|----------------------|-----------------------|---|--------------------|--|--|
| Employer En                                                                                                    | nployee                                                                                                    | Individu              | al                |                 |                                        |                      |                       |   |                    |  |  |
| Select your Agency or Direct Clients from the drop down then select associated Employer to view all associated employees.<br>Within the search result, you can search my client list by entering text in the filter or by sorting by column name. |                                                                                                    |                       |                   |                 |                                        |                      |                       |   |                    |  |  |
| Select Associate                                                                                                    | d Agency '                                                                                                    | ĸ                     | Select Associated | Employer *      |                                        |                      |                       |   |                    |  |  |
| NYS DOH                                                                                                    | •                                                                                                    | •]                    | Bob Smith         | •               |                                        |                      |                       |   |                    |  |  |
| Filter: <b>Results</b> : 1 to 3 o                                                                                                    | Filter:       Show $50$ • entries         Results: 1 to 3 of 3 $\leftarrow$ Previous       1       Next $\rightarrow$ |                       |                   |                 |                                        |                      |                       |   |                    |  |  |
| Employee Name                                                                                                    | SSN<br>Phone I                                                                                                    | Number 韋              | Employee Code     | Class           | Employee<br>Enrollment<br>Offer Status | Enrollment<br>Status | Renewal<br>Status     | ¢ | Actions            |  |  |
| Arya Stark                                                                                                    | ***_**_<br>518-473                                                                                                    | <b>3302</b><br>3-0566 | 000000002         | Full time staff | COMPLETED                              | NOTIFIED             |                       |   | enroll             |  |  |
| John Snow                                                                                                    | *** <u>*</u> **_<br>518-473                                                                                           | <b>3301</b><br>3-0566 | 000000001         | Full time staff | COMPLETED                              | COMPLETED            |                       |   | manage<br>invite   |  |  |
| Tyrion Lannister                                                                                                    | ***_** <u>-</u><br>518-473                                                                                            | <b>1170</b><br>3-0566 | 000000003         | Hourly staff    | COMPLETED                              | NOTIFIED             |                       |   | enroll             |  |  |
| Export CSV                                                                                                    |                                                                                                    |                       |                   |                 |                                        |                      | $\leftarrow$ Previous | 1 | Next $\rightarrow$ |  |  |

## Updates to the Assistor Dashboard My Clients Individual Tab

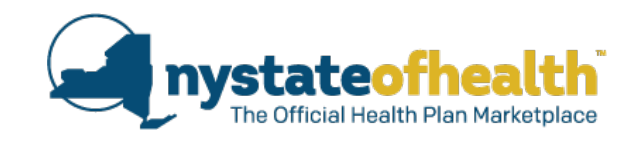

| <ul> <li>Manage</li> </ul>                                                                                                    | Clients                                     |                                            |                           |                        |                       | (               | collapse                   |  |  |  |
|----------------------------------------------------------------------------------------------------|---------------------------------------------|--------------------------------------------|---------------------------|------------------------|-----------------------|-----------------|----------------------------|--|--|--|
| Employer                                                                                                    | Employee Individual                         |                                            |                           |                        |                       |                 |                            |  |  |  |
| Select your Agency or Direct Clients from the drop down to view all associated Individuals or click "Add New Individual" to start<br>a new Individual application. Within the search result, you can search my client list by entering text in the filter or by sorting by<br>column name. |                                             |                                            |                           |                        |                       |                 |                            |  |  |  |
| Select Associa                                                                                                    | ted Agency *                                |                                            |                           |                        |                       |                 |                            |  |  |  |
| NYS DOH                                                                                                    | T                                           | Add New Individual                         |                           |                        |                       |                 |                            |  |  |  |
| Filter:                                                                                                    |                                             | Search Show                                | 10 • entries              |                        |                       |                 |                            |  |  |  |
| Results: 1 to 1                                                                                                    | 10 of 24 (filtered from 21 to               | otal entries)                              |                           | +                      | Previous 1            | 2 3 M           | Next →                     |  |  |  |
| Individual's<br>Name<br>[Last] [First]                                                                                                    | Account ID<br>SSN<br>Phone Number           | Address 🗘                                  | Eligibility<br>End Date 🛟 | Enrollment<br>End Date | Enrollments<br>Status | Renewal<br>Type | Action                     |  |  |  |
| Janitest ,<br>Friday                                                                                                    | AC0000053319<br>***_**-1021<br>786-876-7867 | 1 ALbny<br>Albany<br>NY ,12206             | 08/31/2017                | 09/30/2016             | SUBMITTED             | М               | manage<br>invite<br>delete |  |  |  |
| George ,<br>Jetson                                                                                                    | AC0000052878<br>***-**-1177<br>518-244-0522 | 192 Lark St<br>Albany<br>NY ,12210         | 05/31/2018                | 07/31/2017             | SUBMITTED             |                 | manage<br>invite<br>delete |  |  |  |
| Donald ,<br>Duck                                                                                                    | AC0000052884<br>***-**-1170<br>518-473-0566 | 815 DeCamp Ave<br>Schenectady<br>NY ,12309 | 05/31/2018                | 07/31/2017             | SUBMITTED             |                 | manage<br>invite<br>delete |  |  |  |

## Updates to the Assistor Dashboard My Clients Individual Tab Export CSV

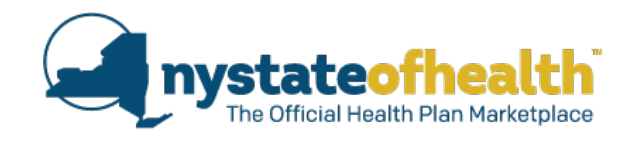

| <ul> <li>Manage</li> </ul>                                                                                                    | Clients                                                             |                       |                                      |                         |                          |               |                |                 | collapse                   |  |
|----------------------------------------------------------------------------------------------------|---------------------------------------------------------------------|-----------------------|--------------------------------------|-------------------------|--------------------------|---------------|----------------|-----------------|----------------------------|--|
| Employer                                                                                                    | Employee                                                            | Individual            |                                      |                         |                          |               |                |                 |                            |  |
| Search Individual<br>Select your Agency or Direct Clients from the drop down to view all associated Individuals or click "Add New Individual" to start<br>a new Individual application. Within the search result, you can search my client list by entering text in the filter or by sorting by<br>column name. |                                                                     |                       |                                      |                         |                          |               |                |                 |                            |  |
| Select Associa<br>NYS DOH                                                                                                    | Select Associated Agency *       NYS DOH     •   Add New Individual |                       |                                      |                         |                          |               |                |                 |                            |  |
| Results: 1 to :                                                                                                    | 1 of 1 (filtered                                                    | d from 21 tota        | l entries)                           | 50                      |                          |               | ← Previo       | ous 1           | ${\rm Next}{\rightarrow}$  |  |
| Individual's<br>Name<br>[Last] [First]                                                                                                    | Account ID<br>SSN<br>Phone Num                                      | lber                  | Address                              | Eligibility<br>End Date | Enrollment<br>End Date 🔶 | Enro<br>Stati | ollments<br>us | Renewal<br>Type | ¢ Action                   |  |
| Carlton ,<br>Winslow                                                                                                    | AC0000052<br>***-**-330<br>518-473-05                               | <b>890</b><br>2<br>66 | 19 Cherry Ave<br>Delmar<br>NY ,12054 | N/A                     | N/A                      |               |                |                 | manage<br>invite<br>delete |  |
| Export CS                                                                                                    | Export CSV $\leftarrow$ Previous1Next $\rightarrow$                 |                       |                                      |                         |                          |               |                |                 |                            |  |

| ligibility | Eligibility End                                                                                       | Coverage                                                                                                    | Coverage                                                                                                    | Renewal                                                                                                    | Renewal                                                                                                    |
|------------|----------------------------------------------------------------------------------------------------|----------------------------------------------------------------------------------------------------|----------------------------------------------------------------------------------------------------|----------------------------------------------------------------------------------------------------|----------------------------------------------------------------------------------------------------|
| tart Date  | Date                                                                                                  | Start Date                                                                                                    | End Date                                                                                                    | Туре                                                                                                    | Date                                                                                                    |
| /1/2016    | 8/31/2017                                                                                             | 9/1/2016                                                                                                    | 9/30/2016                                                                                                    | М                                                                                                    | 9/1/2017                                                                                                    |
| /1/2016    | 8/31/2017                                                                                             | 10/1/2016                                                                                                    | 8/31/2017                                                                                                    | М                                                                                                    | 9/1/2017                                                                                                    |
| /1/2017    | 12/31/2017                                                                                            | 3/1/2017                                                                                                    | 12/31/2017                                                                                                    |                                                                                                    | N/A                                                                                                    |
| /1/2017    | 5/31/2018                                                                                             | 6/1/2017                                                                                                    | 5/31/2018                                                                                                    |                                                                                                    | N/A                                                                                                    |
| /1/2017    | 4/30/2018                                                                                             | 7/1/2017                                                                                                    | 4/30/2018                                                                                                    |                                                                                                    | N/A                                                                                                    |
| /1/2017    | 5/31/2018                                                                                             | 6/1/2017                                                                                                    | 5/31/2018                                                                                                    |                                                                                                    | N/A                                                                                                    |
|            | ligibility<br>art Date<br>(1/2016<br>(1/2016<br>(1/2017<br>(1/2017<br>(1/2017<br>(1/2017)<br>(1/2017) | ligibility         Eligibility End           tart Date         Date           1/2016         8/31/2017           1/2016         8/31/2017           1/2017         12/31/2017           1/2017         5/31/2018           1/2017         4/30/2018           1/2017         5/31/2018 | ligibility         Eligibility End         Coverage           tart Date         Date         Start Date           1/2016         8/31/2017         9/1/2016           1/2016         8/31/2017         10/1/2016           1/2017         12/31/2017         3/1/2017           1/2017         5/31/2018         6/1/2017           1/2017         5/31/2018         6/1/2017 | ligibility         Eligibility End         Coverage         Coverage           tart Date         Date         Start Date         End Date           1/2016         8/31/2017         9/1/2016         9/30/2016           1/2016         8/31/2017         10/1/2016         8/31/2017           1/2017         12/31/2017         3/1/2017         12/31/2017           1/2017         5/31/2018         6/1/2017         5/31/2018           1/2017         5/31/2018         7/1/2017         4/30/2018           1/2017         5/31/2018         6/1/2017         5/31/2018 | ligibility         Eligibility End         Coverage         Coverage         Renewal           tart Date         Date         Start Date         End Date         Type           1/2016         8/31/2017         9/1/2016         9/30/2016         M           1/2016         8/31/2017         10/1/2016         8/31/2017         M           1/2017         12/31/2017         3/1/2017         12/31/2017         M           1/2017         5/31/2018         6/1/2017         5/31/2018         M           1/2017         4/30/2018         7/1/2017         4/30/2018         M |

### Updates to the Assistor Dashboard My Inbox Tab

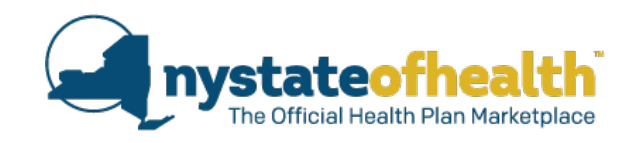

| AC0000052788 - Erin TestAssistor                                                                                                    |                                            |                    |                  |                 |                 |              |        |            |  |  |
|----------------------------------------------------------------------------------------------------|--------------------------------------------|--------------------|------------------|-----------------|-----------------|--------------|--------|------------|--|--|
| Identification Number: 998-000160                                                                                                    |                                            |                    |                  |                 |                 |              |        |            |  |  |
| Overview                                                                                                    | My Pr                                      | ofile My Client    | s My Inbox       | Documents       | Address History | Useful Links |        |            |  |  |
| • Messa                                                                                                    | * Messages & Notices 1 messages   collapse |                    |                  |                 |                 |              |        |            |  |  |
| You can view all the messages and the notices from the NY State of Health in your Inbox.<br>If you want notices provided in another format due to blindness or visual impairment, call the Marketplace at 1-855-355-5777. |                                            |                    |                  |                 |                 |              |        |            |  |  |
| Notice Id                                                                                                    | <b>‡</b>                                   | Subject click on t | he notices below | to view or down | load            |              | 🗘 Туре | 🗘 Date 😂   |  |  |
| Notice1025                                                                                                    |                                            | Welcome            |                  |                 |                 |              | Notice | 06/19/2017 |  |  |

### Updates to the Assistor Dashboard Documents Tab

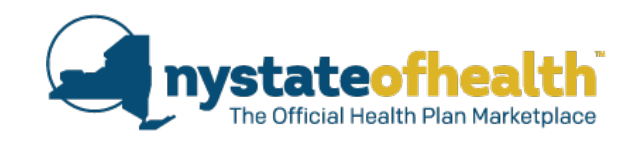

### AC0000052788 - Erin TestAssistor

| Identification Number: 998-000160                                 |            |            |          |           |                 |              |             |          |  |  |
|-------------------------------------------------------------------|------------|------------|----------|-----------|-----------------|--------------|-------------|----------|--|--|
| Overview                                                          | My Profile | My Clients | My Inbox | Documents | Address History | Useful Links |             |          |  |  |
| You may review an uploaded document by clicking on its file name. |            |            |          |           |                 |              |             |          |  |  |
| • View                                                            | Documents  |            |          |           |                 |              |             | collapse |  |  |
| Document                                                          | Туре       | Document   | For      | Document  | Uploaded        | Status       | Submit Date |          |  |  |
|                                                                   |            |            |          |           |                 |              |             |          |  |  |
|                                                                   |            |            |          |           |                 |              |             |          |  |  |
|                                                                   |            |            |          |           |                 |              |             |          |  |  |

### Updates to the Assistor Dashboard Address History Tab

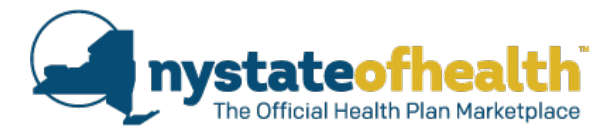

| Identification Number: 998-000160<br>Dverview My Profile My Clients My Inbox Documents Address History Useful Links<br>A list of all of the addresses you have entered in your profile is below.<br>To ensure accuracy, please make sure that NY State of Health has your current mailing and business addresses as applicable.                                                                                                    |
|----------------------------------------------------------------------------------------------------|
| Overview         My Profile         My Clients         My Inbox         Documents         Address History         Useful Links           A list of all of the addresses you have entered in your profile is below.         To ensure accuracy, please make sure that NY State of Health has your current mailing and business addresses as applicable.         Image: Contract of the addresses and the state of the addresses and the state of the addresses and the state of the addresses addresses as applicable.                                                                                                    |
| A list of all of the addresses you have entered in your profile is below.<br>To ensure accuracy, please make sure that NY State of Health has your current mailing and business addresses as applicable.                                                                                                    |
| To ensure accuracy, please make sure that NY State of Health has your current mailing and business addresses as applicable.                                                                                                    |
|                                                                                                    |
| → Mailing Addresses collap collap colla |
| Iup 19 2017 04:44 DM TO Procent                                                                                                    |
| Address line1 1 W Albany Dr                                                                                                    |
| Address line?                                                                                                    |
| City State and ZIP code Albany NY 12205                                                                                                    |
| Date of address change Jun 19 2017 04:44 PM                                                                                                    |
|                                                                                                    |
| Business Addresses     colla                                                                                                    |
| Intel 22 2017 10:24 AM TO Present                                                                                                    |
| Addross line1 1 W Albany Dr                                                                                                    |
| Address line2                                                                                                    |
| City State and ZIP code Albany NV 12205                                                                                                    |
| Date of address change lun 23 2017 10:34 AM                                                                                                    |
|                                                                                                    |
| Address line1                                                                                                    |
| Address line2                                                                                                    |
| City State and ZID code Albany NV 12205                                                                                                    |
| Date of address change lup 22 2017 10:22 AM                                                                                                    |
|                                                                                                    |
| Jun 20 2017 02:51 PM TO Jun 23 2017 10:33 AM                                                                                                    |
| Address line 2                                                                                                    |
| Address linez                                                                                                    |
| City, state and ZiP code Albany, NY, 12205                                                                                                    |
| Date of address change Jun 20 2017 02:51 PM                                                                                                    |
| O Jun 19 2017 04:49 PM TO Jun 20 2017 02:51 PM                                                                                                    |
| Address line 2                                                                                                    |
| Address intez                                                                                                    |
| City,state and ZiP code Albany, NY, 12205                                                                                                    |

### Updates to the Assistor Dashboard Useful Links Tab

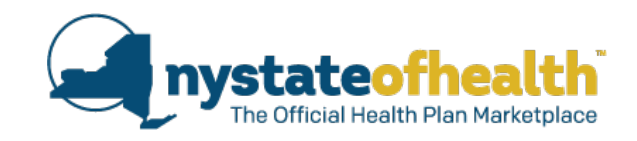

| AC0000052788 - Erin TestAssistor  |                                       |                 |               |           |                 |              |          |  |  |  |
|-----------------------------------|---------------------------------------|-----------------|---------------|-----------|-----------------|--------------|----------|--|--|--|
| Identification Number: 998-000160 |                                       |                 |               |           |                 |              |          |  |  |  |
| Overview                          | My Profile                            | My Clients      | My Inbox      | Documents | Address History | Useful Links |          |  |  |  |
| • Usefi                           | ul Links                              |                 |               |           |                 |              | collapse |  |  |  |
| These he                          | lp links will ope                     | en in a new tab |               |           |                 |              |          |  |  |  |
| NY St                             | ate of Health S                       | pring Training  |               |           |                 |              |          |  |  |  |
| Train                             | ing Updates - C                       | ther            |               |           |                 |              |          |  |  |  |
| Anor                              | iymous Shoppir                        | ng Individual M | arketplace    |           |                 |              |          |  |  |  |
| Anor                              | iymous Shoppir                        | ng Small Busine | ss Marketplac | e         |                 |              |          |  |  |  |
| Qual                              | Qualified Health Plan (QHP) Plan Maps |                 |               |           |                 |              |          |  |  |  |
| Esser                             | Essential Plan (EP) Plan Maps         |                 |               |           |                 |              |          |  |  |  |
| Empl                              | oyer Roster Ter                       | nplate          |               |           |                 |              |          |  |  |  |

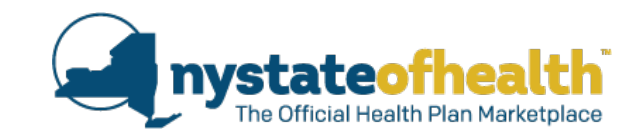

# Updates to the Assistor Dashboard Questions?

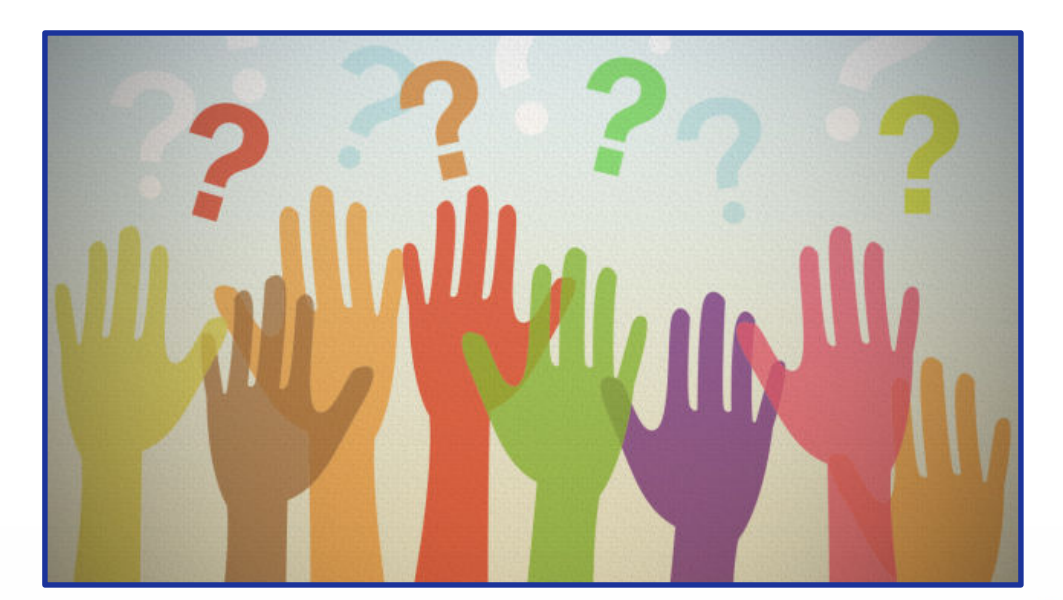

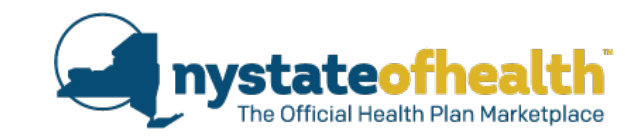

# Reminder Recertification Process

- All Assistors must view all webinars to be recertified.
  - Please keep track of the date that you watched this webinar
- The reporting process for recertification is currently being finalized and information will be forthcoming.

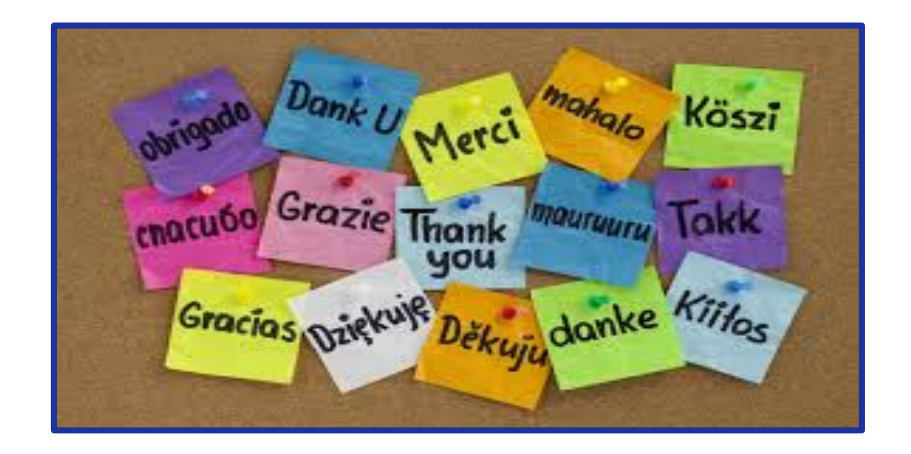

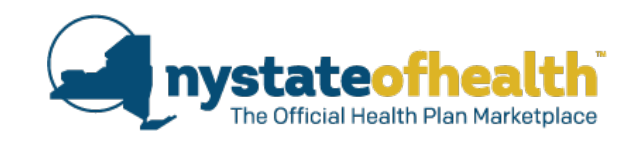

# Thank you for joining us! <u>Next Recertification Training:</u> Title: Immigration Date: August 16th